# SYSOFT-95A/230 Quick User Manual

2016/10/12 Version 0103

SYSOFT-95A/230 is an Access Control System which can be integrated with :

T&A management (SYSOFT-TAM) Fingerprint management (SYSOFT-FPM) Message management system (SYSOFT-MMS) Digital video monitor system (SYSOFT-DVM) Elevator management system.

## **1.1 LAN Application**

## SYSOFT-95A/230 Local LAN Wiring Diagram

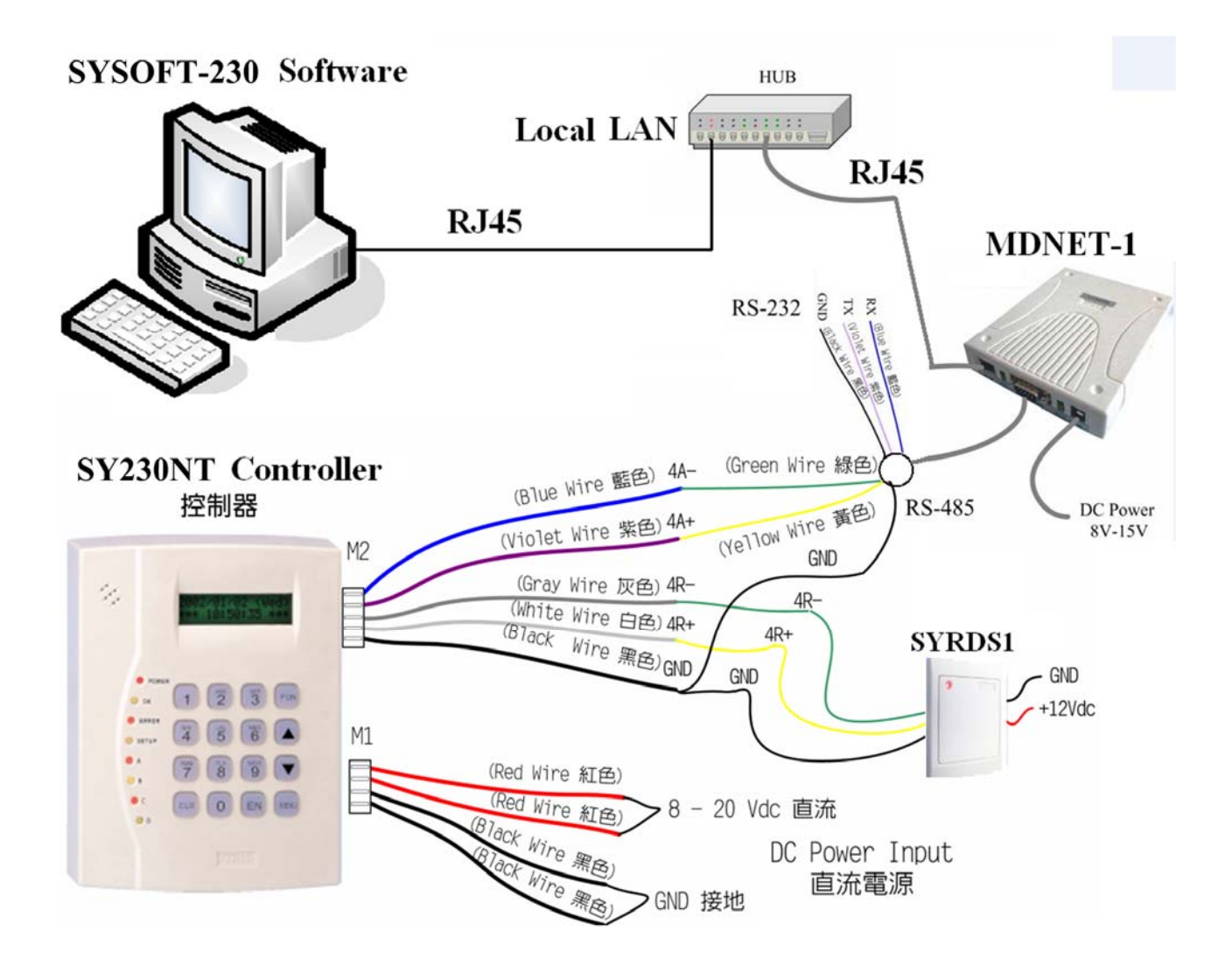

## **1.2 WAN Application**

## SYSOFT-95A/230 WAN / Internet Wiring Diagram

## SYSOFT-230 via TCP/IP

Network structure chart

#### SYSOFT-230 Software

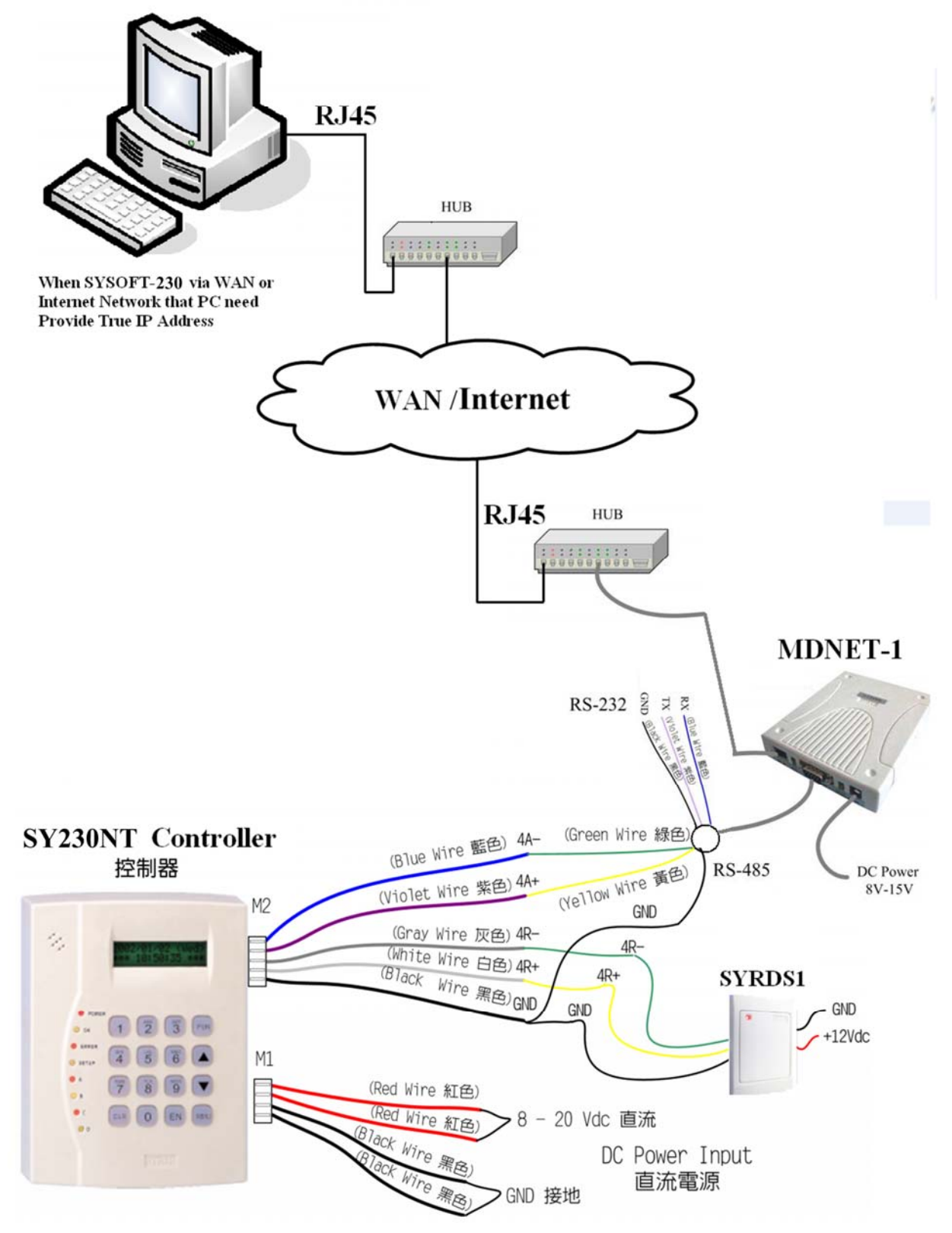

## 2.1 SYSOFT-95A/230 $\rightarrow$ PC $\rightarrow$ Controller

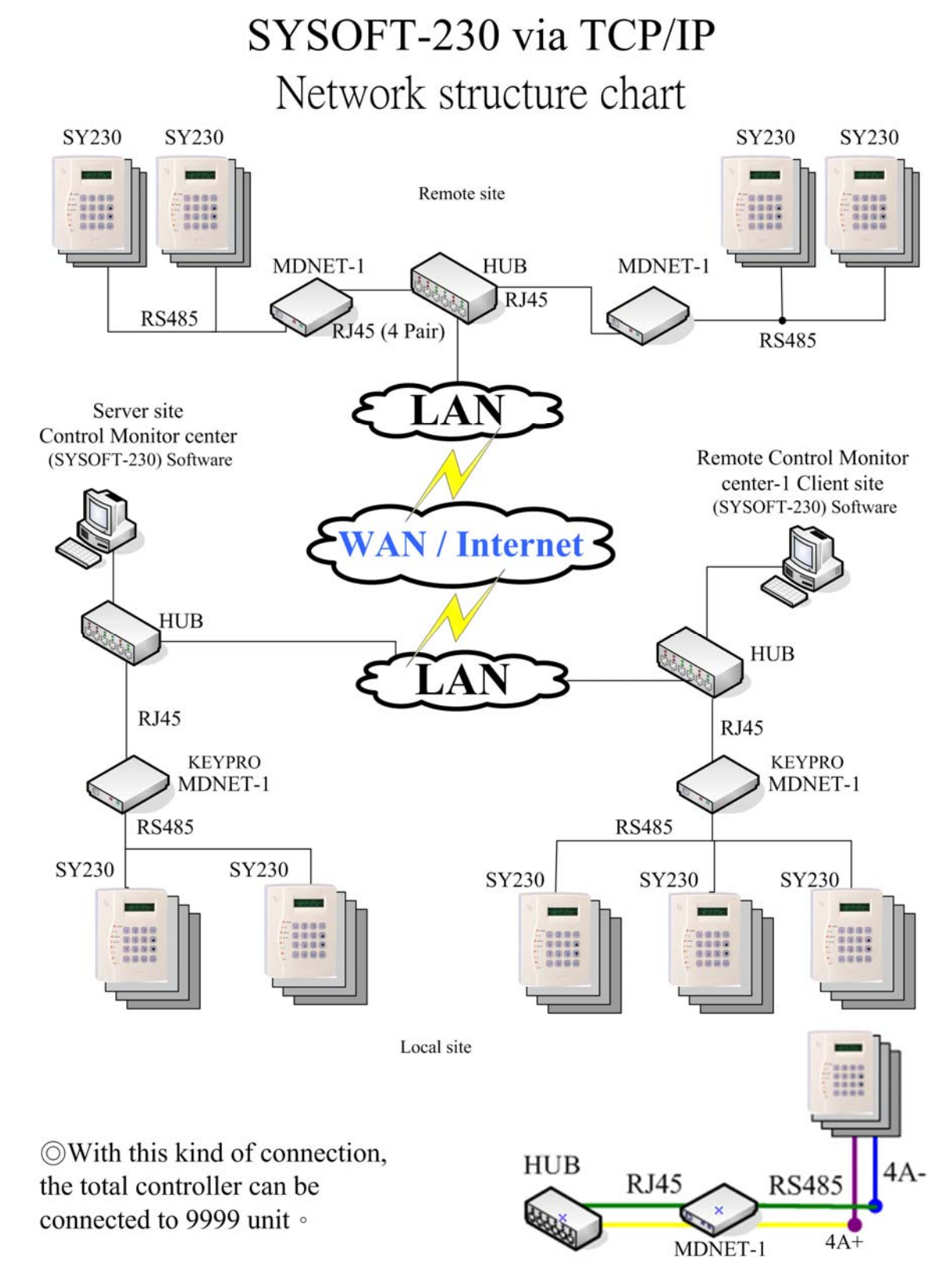

I. Connect Controller(SY330/SY210NT/SY230NT/SY120/SY125) to Hub via MDNET.

- II. The SYSOFT-95A/230 will be installed to PC.
- III. Install Keypro Driver via SYSetup95A.exe.
- IV. Setup database connection. (MS-SQL)
- V. Create Controller and reader data via SYSOFT-95A/230.

## 2.2 Software System Requirement

- Central processing unit [CPU] : Pentium II 350MHz or higher [Pentium III, Pentium 4]

is the best]

- Memory 【RAM】 : 128MB or higher 【256MB 512MB is the best】
- Hard discs [Hard Disk]: 80MB available space
- CD-ROM drive [CD-ROM] : For install software
- Operating system [Operating system , OS]: Windows XP / 7 / 8 / 8.1/10
- Database : MS-Access 
  MS-SQL Server Standard / Express. (MS-SQL Server version

includes 2000,2003,2005,2008,2012)

- Software ftp download link :

http://ftp.syris.com/SYRIS\_ACS\_DVD-ROM/SYSOFT-230/SYSOFT-230%20Setup%20V0114%202014-09-02.exe

#### 2.2.1 General Installation

• Step 1. : Insert SYRIS software CD into CD-ROM and execute file. The

screen will appear the installShield Wizard then the system will be installed.

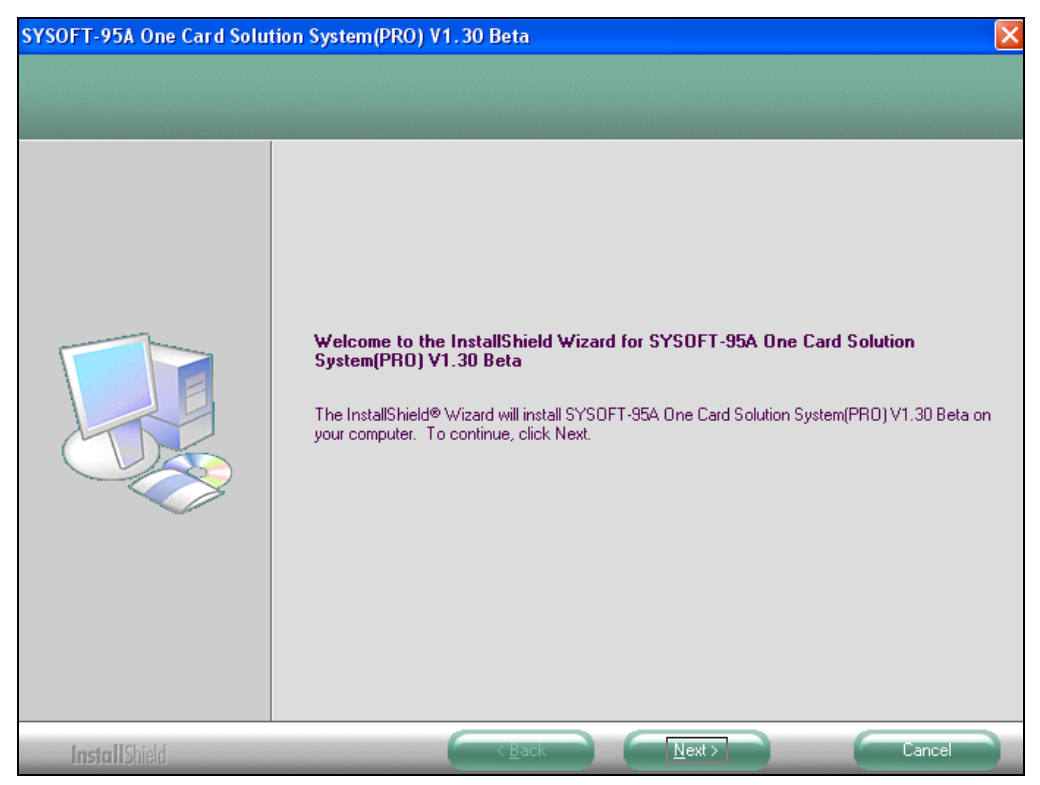

• Step 2. : Please click NEXT to continue.

| SYSOFT-95A One Card Solut                       | tion System(PRO) V1.30 Beta                                                                                                    | × |
|-------------------------------------------------|----------------------------------------------------------------------------------------------------|---|
| Setup Type<br>Select the setup type to install. |                                                                                                    |   |
|                                                 | Please select a setup type.         Complete         Image: Select which program features will be installed. (Requires the most disk space.)         Image: Select which program features you want installed. Recommended for advanced users. |   |
| InstallShield                                   | Cancel                                                                                                    |   |

• Step 3. : Select program installation type : Please select the type as Complete then

click **NEXT** to continue.

| SYSOFT-95A One Card Solut                                         | ion System(PRO) V1.30 Beta 🛛 🛛 🗙                                                                                                    |
|-------------------------------------------------------------------|----------------------------------------------------------------------------------------------------|
| Ready to Install the Program<br>The wizard is ready to begin inst | i<br>tallation.                                                                                                    |
|                                                                   | Click Install to begin the installation.<br>If you want to review or change any of your installation settings, click Back. Click Cancel to exit the<br>wizard. |
| InstallShield                                                     | Kack Install Cancel                                                                                                    |

• Step 4. : Please click Install to setup the system.

| Setup Status  | SYSDFT-95A One Card Solution System(PRO) V1.30 Beta is configuring your new software installation. Installing C:\Program Files\SYSOFT-95A\Help\CHT\DoorAccessDrawing.pdf |  |
|---------------|----------------------------------------------------------------------------------------------------|--|
| InstallShield | Cancel                                                                                                    |  |

• Step 5 : The screen displays the percentage of installation while installing system program.

| SYSOFT-95A One Card Solution System(PRO) V1.30 Beta |                                                                                                    |  |  |  |
|-----------------------------------------------------|----------------------------------------------------------------------------------------------------|--|--|--|
|                                                     |                                                                                                    |  |  |  |
|                                                     |                                                                                                    |  |  |  |
|                                                     | InstallShield Wizard Complete                                                                                                    |  |  |  |
|                                                     | The InstallShield Wizard has successfully installed SYSOFT-95A One Card Solution System(PRO)<br>V1.30 Beta. Click Finish to exit the wizard. |  |  |  |
|                                                     |                                                                                                    |  |  |  |
|                                                     |                                                                                                    |  |  |  |
|                                                     |                                                                                                    |  |  |  |
|                                                     |                                                                                                    |  |  |  |
|                                                     |                                                                                                    |  |  |  |
|                                                     |                                                                                                    |  |  |  |
|                                                     |                                                                                                    |  |  |  |
|                                                     |                                                                                                    |  |  |  |
| InstallShield                                       | Kack Finish Lancel                                                                                                    |  |  |  |

Step 6. : Please click Finish to complete the system install.

## 2.2.2 Driver Installation Setup

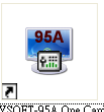

Double click the short cut Store Setup on the desktop to setup system.

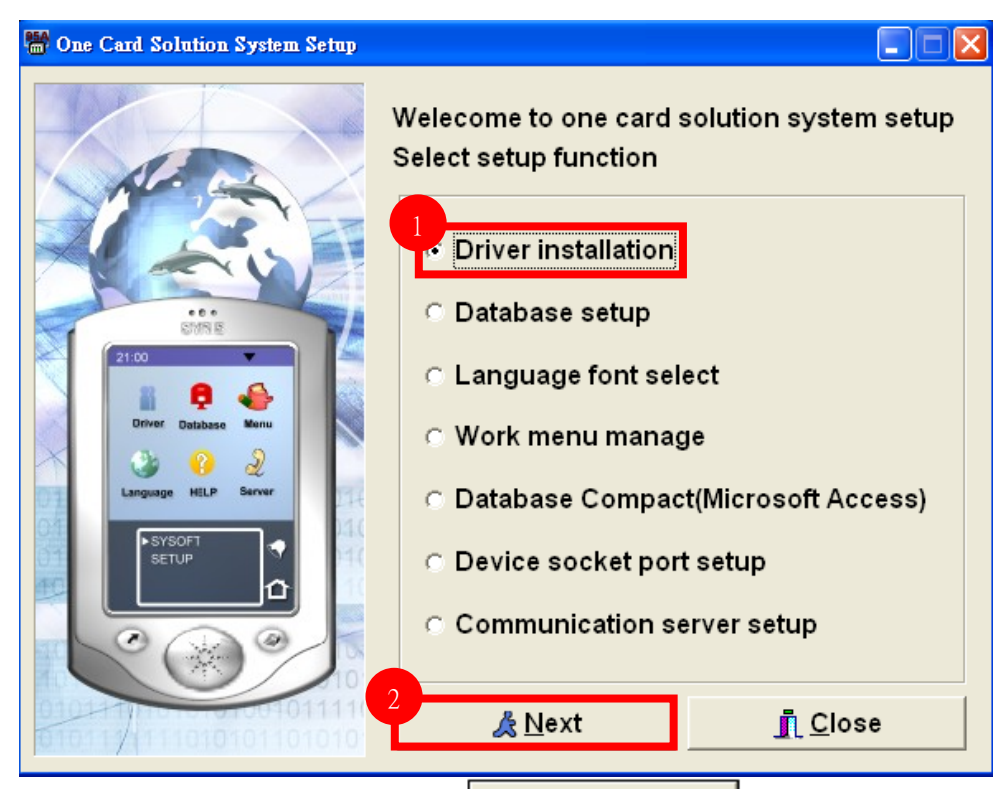

<u> //</u>ext

to setup driver.

Please select Driver installation and press

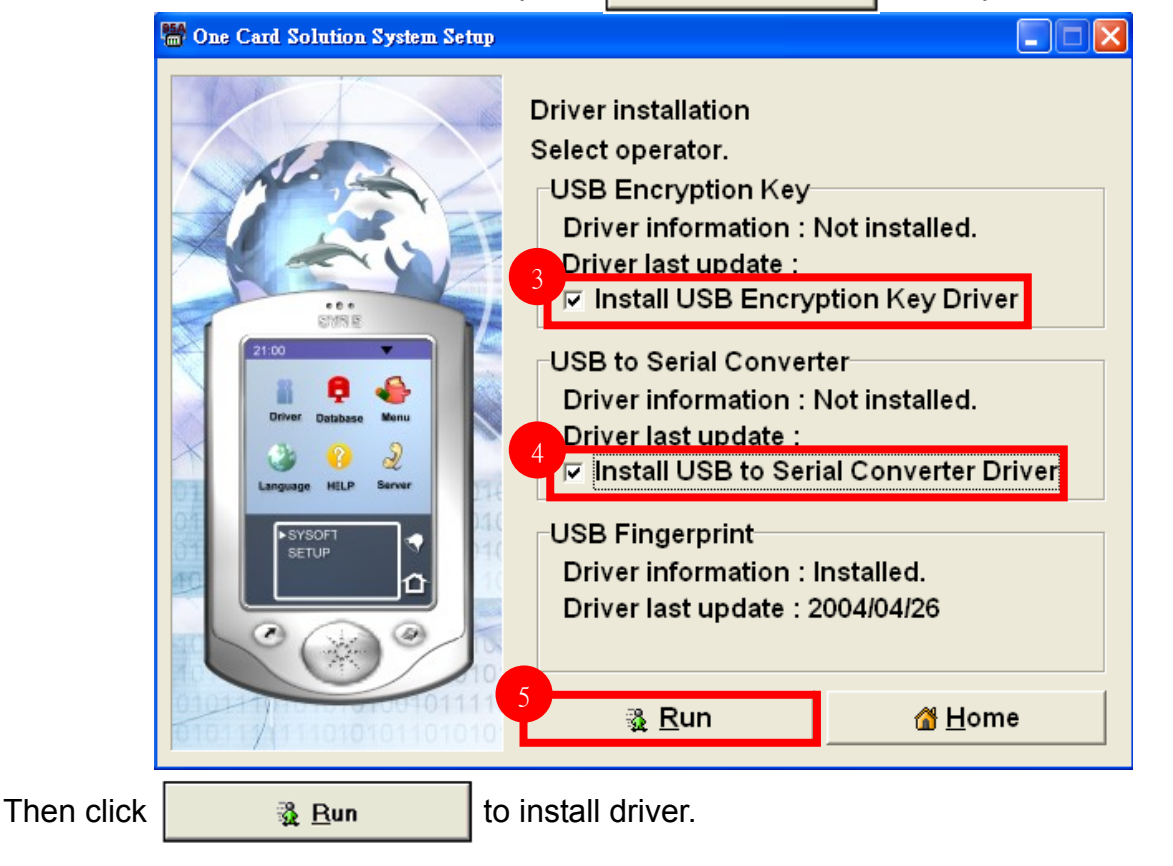

7

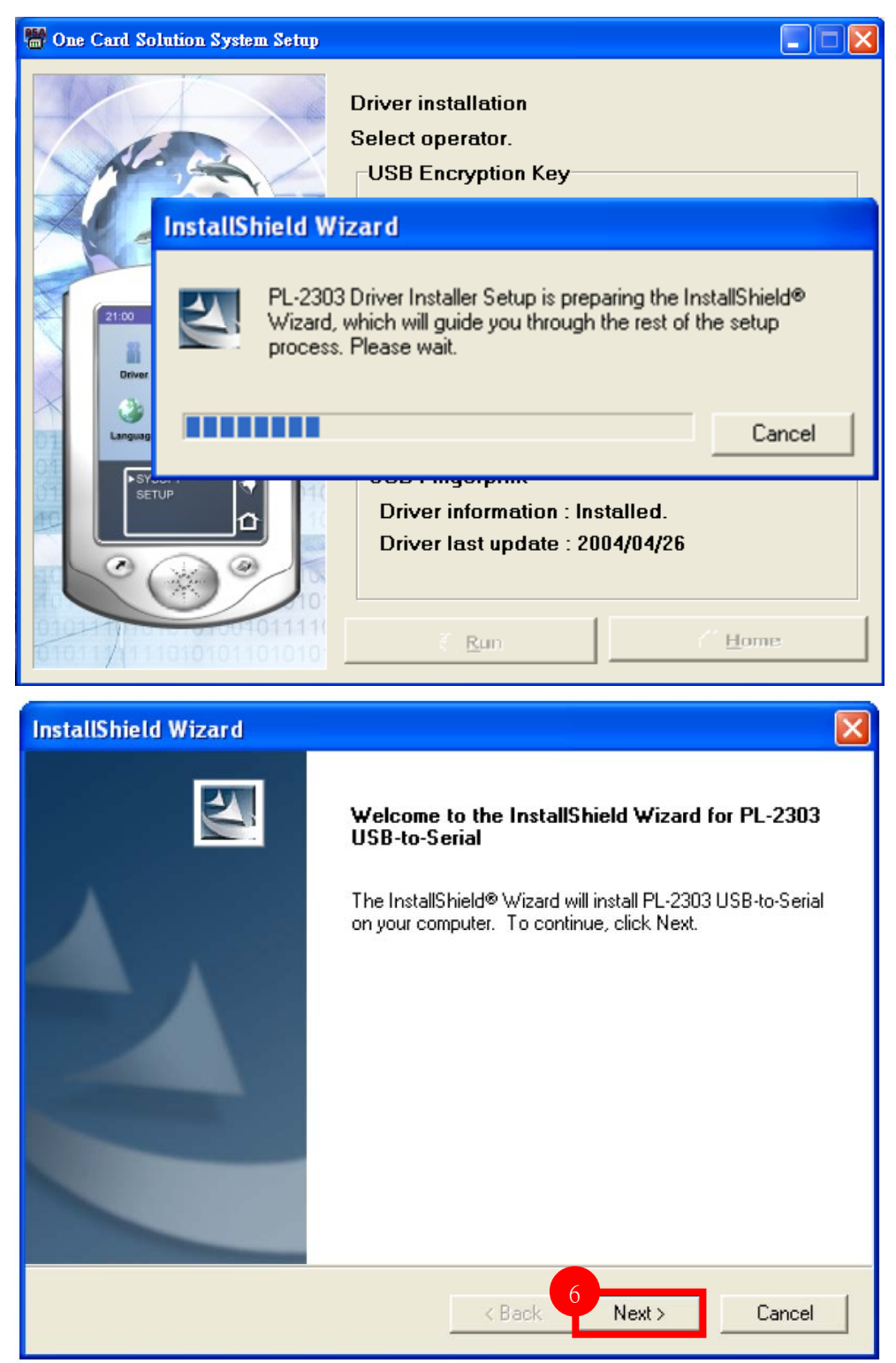

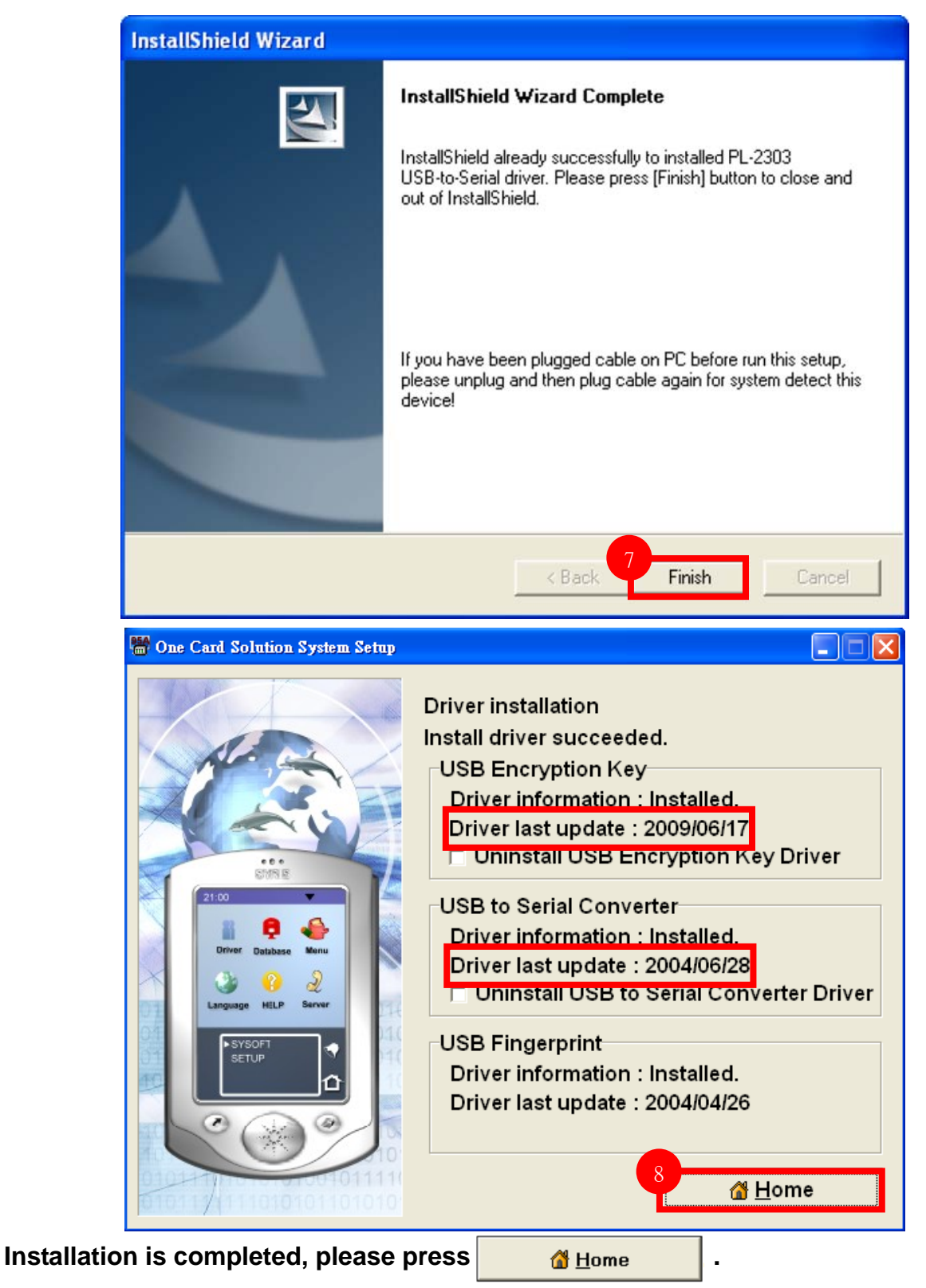

## 2.2.3 MS-SQL Connection Setting

Compatible MS SQL version( 2000 \ 2003 \ 2005 \ 2008 \ 2012) Standard / Express.

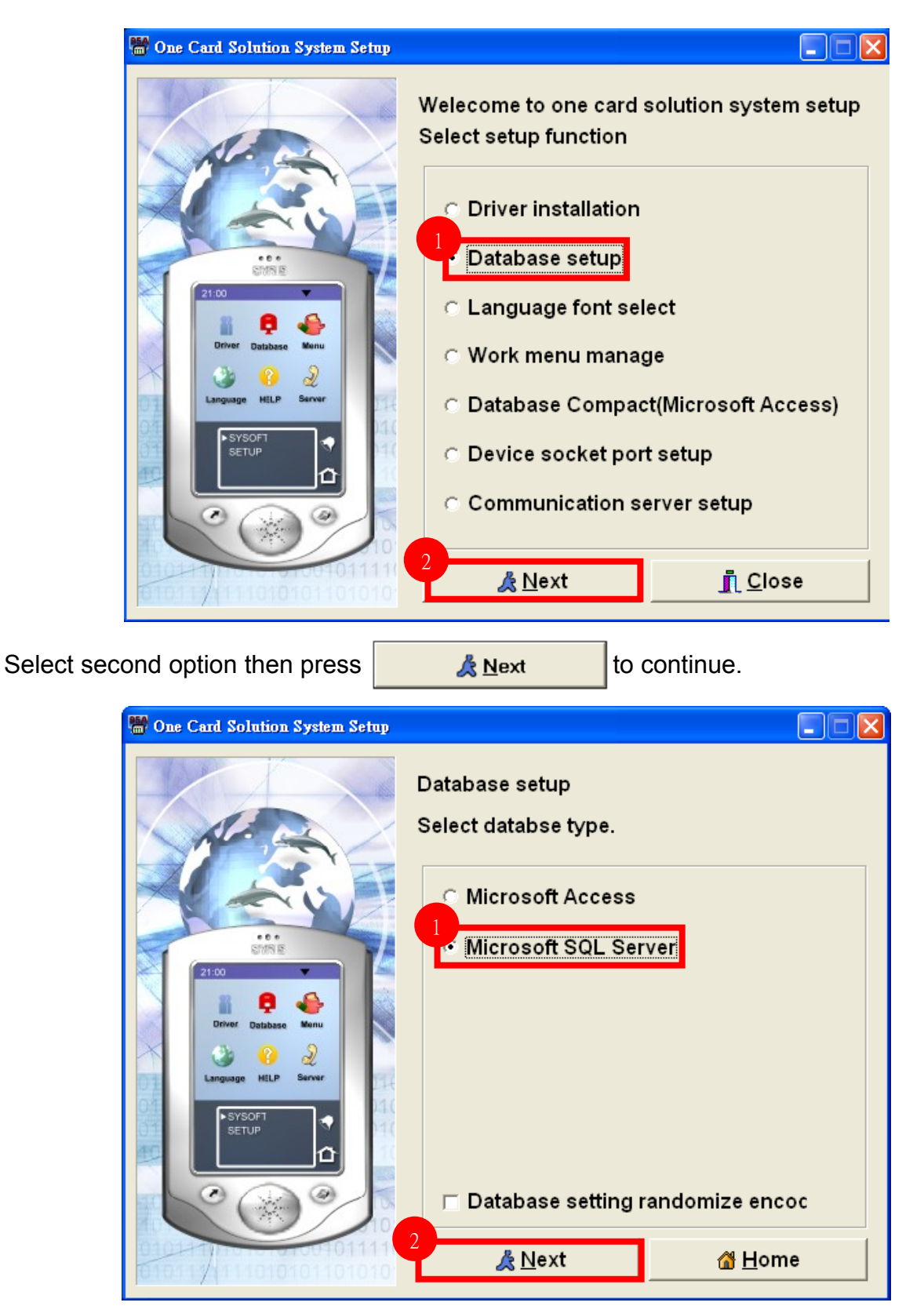

| M One Card Solution System Setup                                                                                                    |                                                                                                    |
|----------------------------------------------------------------------------------------------------|----------------------------------------------------------------------------------------------------|
| CICCULAR CONTRACTOR CONTRACTOR CO | Microsoft SQL database server setup<br>Server Name/IF 192.168.1.99<br>Upe Windows NT Integrated security<br>Login ID: ca<br>Password : *******<br>Databse : SYFAEsim                                                                                               |
| 😁 One Card Solution System Setup                                                                                                    |                                                                                                    |
|                                                                                                    | Microsoft SQL database server setup<br>Server Name/IP : 192.168.1.99<br>Use Windows NT Integrated security<br>Login ID: ca<br>Password : *******<br>Databse : SYFAEsim<br>em Message F F I est connect<br>tabase on-line complete.<br>CK<br>Previous C Save C Home |

## 2.2.4.1 Area Setting

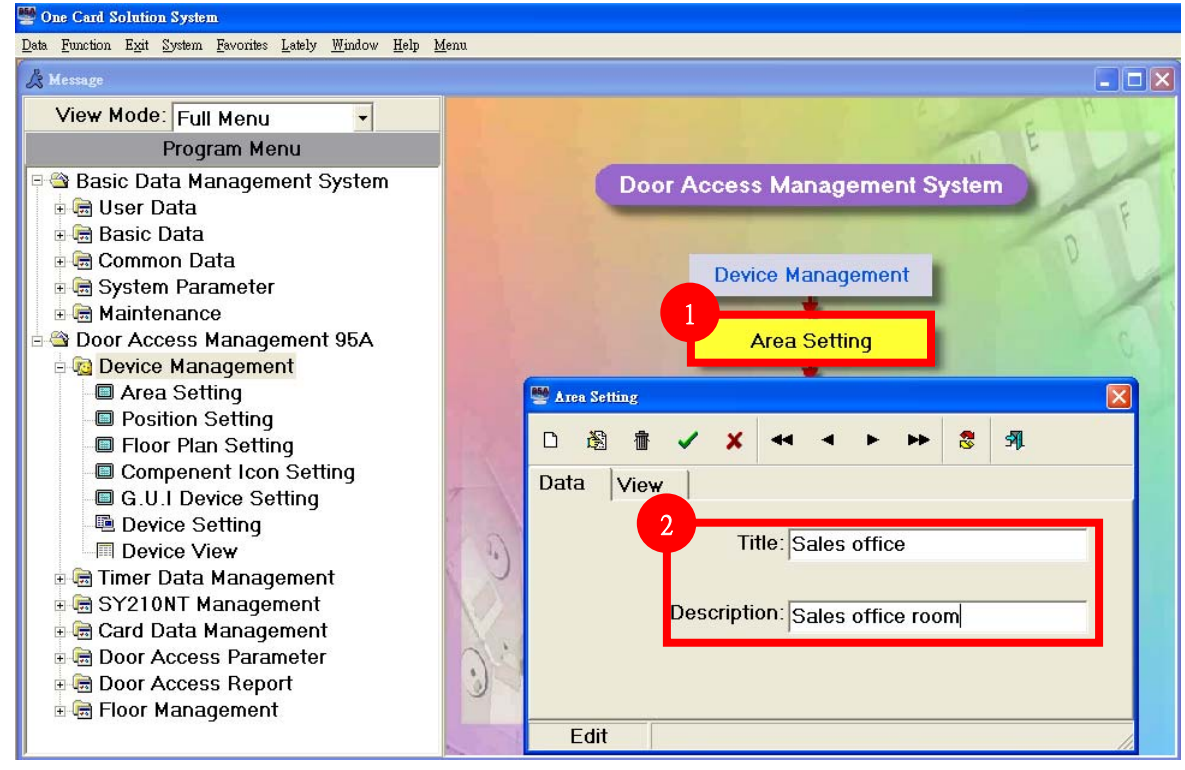

Step 1~Step 2 Area data setting.

## 2.2.4.2 Position Setting

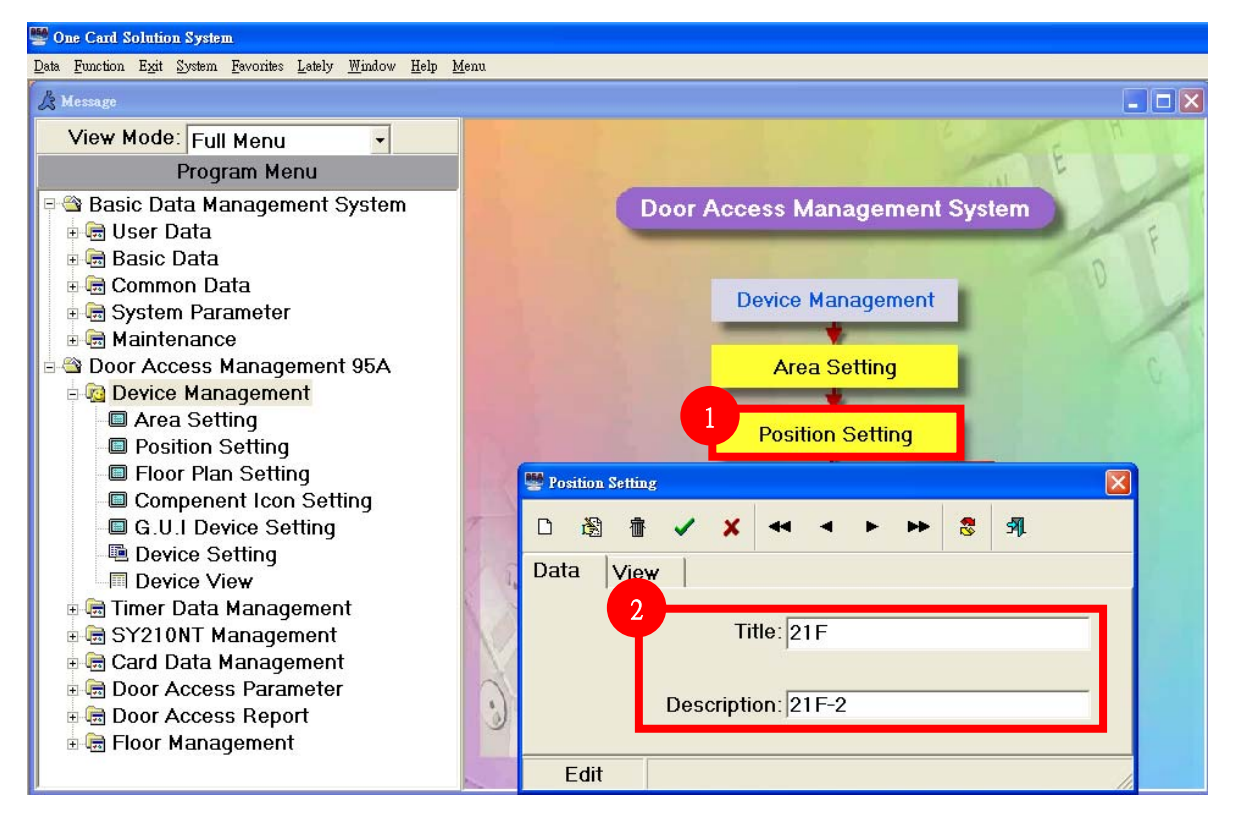

Step 1~Step 2 Position data setting.

## 2.2.4.3 Device Setting

| Contrary Economics, Lately, Window, Hale, Manua                                                                                                    |                                                                                                    |                                                                                                    |
|----------------------------------------------------------------------------------------------------|----------------------------------------------------------------------------------------------------|----------------------------------------------------------------------------------------------------|
| Physican Leadonnes Patera Manurow Helb Menn                                                                                                    |                                                                                                    |                                                                                                    |
| 🖻 🕾 Basic Data Management System                                                                                                    |                                                                                                    |                                                                                                    |
| 🗄 📻 User Data                                                                                                    |                                                                                                    |                                                                                                    |
| 🕂 📻 Basic Data                                                                                                    | Deer Acces                                                                                                    | na Managamant Suptam                                                                                                    |
| 🕂 📻 Common Data                                                                                                    | Door Acces                                                                                                    | ss management system                                                                                                    |
| 🖶 🗟 Svstem Parameter                                                                                                    |                                                                                                    |                                                                                                    |
| Maintenance                                                                                                    |                                                                                                    |                                                                                                    |
| Door Access Management 954                                                                                                    |                                                                                                    |                                                                                                    |
| Device Management                                                                                                    |                                                                                                    |                                                                                                    |
| Area Setting                                                                                                    | De                                                                                                    | avice Management                                                                                                    |
| Area Setting     Desition Setting                                                                                                    |                                                                                                    | svice management                                                                                                    |
| Floor Plan Setting                                                                                                    |                                                                                                    |                                                                                                    |
| Component loop Setting                                                                                                    |                                                                                                    |                                                                                                    |
|                                                                                                    |                                                                                                    | And Onthing                                                                                                    |
|                                                                                                    |                                                                                                    | Area Setting                                                                                                    |
|                                                                                                    | and the second second sec                                                                                                    |                                                                                                    |
|                                                                                                    |                                                                                                    |                                                                                                    |
| 🗄 🔙 Timer Data Management                                                                                                    |                                                                                                    |                                                                                                    |
| 🗉 📾 SY210NT Management                                                                                                    |                                                                                                    | Position Setting                                                                                                    |
| 🗉 📻 Card Data Management                                                                                                    |                                                                                                    |                                                                                                    |
| 🗉 📻 Door Access Parameter                                                                                                    |                                                                                                    |                                                                                                    |
| 🗄 🔚 Door Access Report                                                                                                    | the first state of the state of the state of |                                                                                                    |
| 🗄 📻 Floor Management                                                                                                    |                                                                                                    |                                                                                                    |
|                                                                                                    | Floor Plan Setting                                                                                                    |                                                                                                    |
|                                                                                                    | 7                                                                                                    |                                                                                                    |
|                                                                                                    |                                                                                                    |                                                                                                    |
|                                                                                                    |                                                                                                    |                                                                                                    |
|                                                                                                    | Compenent Icon Setting                                                                                                    | Device Setting                                                                                                    |
|                                                                                                    |                                                                                                    |                                                                                                    |
|                                                                                                    |                                                                                                    | and the second second se                                                                                                    |
|                                                                                                    |                                                                                                    |                                                                                                    |
|                                                                                                    | G.U.I Device Setting                                                                                                    |                                                                                                    |
|                                                                                                    |                                                                                                    |                                                                                                    |
|                                                                                                    |                                                                                                    |                                                                                                    |
|                                                                                                    |                                                                                                    |                                                                                                    |
|                                                                                                    |                                                                                                    | -                                                                                                    |
|                                                                                                    |                                                                                                    |                                                                                                    |
|                                                                                                    |                                                                                                    | Device View                                                                                                    |
|                                                                                                    | 34                                                                                                    | Device View                                                                                                    |
|                                                                                                    | 017                                                                                                    | Device View                                                                                                    |
| <                                                                                                    | 347                                                                                                    | Device View                                                                                                    |
| <<br>Login User admin-Administrator                                                                                                    | 3                                                                                                    | Device View                                                                                                    |
| ≤<br>Login User admin-Administrator                                                                                                    |                                                                                                    | Device View                                                                                                    |
| ≤<br>Login User admin-Administrator                                                                                                    |                                                                                                    | Device View                                                                                                    |
| <<br>Login User admin-Administrator<br>ce Setting<br>중 番 ← ← ► ► 중 Я                                                                                                    |                                                                                                    | Device View                                                                                                    |
| <ul> <li>Login User admin-Administrator</li> <li>se Setting</li> <li></li></ul>                                                                                                    |                                                                                                    | Device View                                                                                                    |
| <ul> <li>Login User admin-Administrator</li> <li>se Setting</li> <li></li></ul>                                                                                                    |                                                                                                    | Device View                                                                                                    |
| <ul> <li>Login User admin-Administrator</li> <li>ce Setting</li> <li></li></ul>                                                                                                    | L APB Moveme                                                                                                    | Device View Communication Open Communication Open Communication Open Name: Device #1 221 C Active                                                                                                    |
| ▲       ▲       ►       ►       ●       ●       ●       ●       ●       ●       ●       ●       ●       ●       ●       ●       ●       ●       ●       ●       ●       ●       ●       ●       ●       ●       ●       ●       ●       ●       ●       ●       ●       ●       ●       ●       ●       ●       ●       ●       ●       ●       ●       ●       ●       ●       ●       ●       ●       ●       ●       ●       ●       ●       ●       ●       ●       ●       ●       ●       ●       ●       ●       ●       ●       ●       ●       ●       ●       ●       ●       ●       ●       ●       ●       ●       ●       ●       ●       ●       ●       ●       ●       ●       ●       ●       ●       ●       ●       ●       ●       ●       ●       ●       ●       ●       ●       ●       ●       ●       ●       ●       ●       ●       ●       ●       ●       ●       ●       ●       ●       ●       ●       ●       ●       ●       ●       ●       ●                                                                                                    | APB Moveme                                                                                                    | Device View<br>Communication Open<br>Communication Open<br>Device Setting<br>Name: Device #1 221<br>CACtive<br>APB Movements at OneTin                                                                                                    |
| <ul> <li>Login User admin-Administrator</li> <li>ce Setting</li> <li></li></ul>                                                                                                    | APB Moveme<br>Mode:                                                                                                    | Device View Communication Open Communication Open C                                                                                                    |
| Cogin User admin-Administrator e Setting      Module DI DO Door       Device Title:     Enable       Device ID:                                                                                                    | APB Moveme<br>Mode:                                                                                                    | Device View<br>Communication Open<br>Communication Open<br>Device Setting<br>Name: Device #1 221<br>APB Movements at OneTin<br>DeviceID: 1                                                                                                    |
| <ul> <li>▲ A A A A A A A A A A A A A A A A A A A</li></ul>                                                                                                    | APB Moveme<br>Mode:<br>Device Port:                                                                                                    | Device View Communication Open Communication Open C                                                                                                    |
| Login User admin-Administrator ce Setting Se Module DI DO Door Device Title: □ Enable □ Device ID: □ Device No:                                                                                                    | APB Moveme<br>Mode:<br>Device Port:<br>Device Type:                                                                                                    | Device View Communication Open Communication Open C                                                                                                    |
| Ce Setting             ee Setting             ee Module          Device Title:          □ Enable         Device III:         □ Device Site:                                                                                                    | APB Moveme Mode: Device Port: Device Type: Description:                                                                                                    | Device View                                                                                                    |
| Cogin User admin-Administrator  ce Setting:  28                                                                                                    | APB Moveme Mode: Device Port: Device Type: Description:                                                                                                    | Device View<br>Communication Open<br>Communication Open<br>Device Setting<br>Name: Device #1 221<br>F Active<br>APB Movements at OneTin<br>DeviceID: 1 •<br>Device S/N: 07514464<br>DeviceType: SY210NT<br>Mode Name: DevI Time Openment in the                                                                                                    |
| Cogin User admin-Administrator ce Setting 2 ● ● ● ● ● ● ● ● ● ● ● ● ● ● ● ● ● ● ●                                                                                                    | APB Moveme Mode: Device Port: Device Type: Description: DeviceTypESite                                                                                                    | Device View                                                                                                    |
| ✓ Login User admin-Administrator ce Setting ★ ● ● ● ● ● ● ● ● ● ● ● ● ● ● ● ● ● ● ●                                                                                                    | APB Moveme Mode: Device Port: Device Port: Description: EDeviceMo(DevicePortName DeviceTyp:Site                                                                                                    | Device View<br>Communication Open<br>Communication Open<br>Communication |
| Image: Setting to the setting to the setting to t | APB Moveme Mode: Device Port: Device Type: Description: EDeviceMo DevicePortName DeviceTyp:Site                                                                                                    | Device View                                                                                                    |
| ✓ Login User admin-Administrator ce Setting: ✓ ▲ ▲ ▶ ▶ \$ \$ \$ \$ ✓ Module DI DO Door ✓ Device Title: ✓ Enable ✓ Device ID: ✓ Device ID: ✓ Device Site: ✓ //ce NamiviceEnabl DeviceID DeviceSite                                                                                                    | APB Moveme<br>Mode:<br>Device Port:<br>Device Type:<br>Description:<br>EDeviceMo DevicePortName DeviceTyp Site                                                                                                    | Device View Communication Open Communication Open Communication Open Communication Open Communication Device String Communication Device String Communication Device Position: Description: Communication Device Position: Description: Communication Communication Communic                                                                                                    |
| Admin-Administrator         tee Setting       Administrator         Image: Setting       Image: Setting         Image: Setting       Image: Setting         Image: Seting       Image: Setting                                                                                                    | APB Moveme<br>Mode:<br>Device Port:<br>Device Type:<br>Description:<br>EDeviceMo(DevicePortName DeviceTyp Site                                                                                                    | Device View                                                                                                    |
| Image: Constraint of the second second s | APB Moveme Mode: Device Port: Device Port: Device Type: Description: EDeviceMo DevicePortName DeviceTyr: Site                                                                                                    | Device View                                                                                                    |
| Ce Module DI DO Door Device Title: Enable Device ID: Device No: Device Site: Vice NamiviceEnabl DeviceID DeviceSite                                                                                                    | APB Moveme Mode: Device Port: Device Port: Device Type: Description: DevicePortName DeviceTyp_Site                                                                                                    | Device View Communication Open Communication Open Communication Open Communication Open Communication Device Setting APB Movements at OneTin Device S/N: 07514464 Device Type: SY210NT Mode Name: Real-Time Communicat Device Position: Device Position: Device Port: Server(TCP Server) ServerIP: [192] 162 1 221                                                                                                    |
| Login User admin-Administrator      ice Setting                                                                                                    | APB Moveme Mode: Device Port: Device Port: Device Type: Description: EDeviceMo DevicePortName DeviceTyp Site                                                                                                    | Device View Communication Open Communication Open Communication Open Communication Open Communication Communication Device Solution: Device Solution: Device Position: Device Position: Device Po                                                                                                    |
| Login User admin-Administrator      ice Setting                                                                                                    | APB Moveme Mode: Device Port: Device Type: Description: EDeviceMo(DevicePortName DeviceTyp:Site                                                                                                    | Device View Communication Open Communication Open Communication Open Communication Open Communication Communication Device Software APB Movements at OneTin Device ID: 1  APB Movements at OneTin Device Software Communication Device Software Communication Device Position: Device Position: Device                                                                                                    |
| Login User admin-Administrator                                                                                                    | APB Moveme<br>Mode:<br>Device Port:<br>Device Type:<br>Description:<br>EDeviceMo(DevicePortName DeviceTyp) Site                                                                                                    | Device View          Communication Open       Image: Communication Open         3       Device Setting         Image: Device #1 221       Image: Communication Open         Image: Device #1 221       Image: Communication Open         Image: Device #1 221       Image: Communication Open         Image: Device Sine Setting       Image: Communication Open         Device Sine Setting       Image: Communication Open         Device Sine Setting       Image: Communication Open         Device Position:       Image: Communication Open         Device Position:       Image: Communication Open         Device Port: Server(TCP Server)       ServerIP: 192         Server Port: 5001       Image: Communication Open                                                                                                    |
| Login User admin-Administrator   tcc Setting Image: Setting of the set of the set of                 | APB Moveme Mode: Device Port: Device Type: Description: EDeviceMo(DevicePortName DeviceTyp Site                                                                                                    | Device View                                                                                                    |
| Login User admin-Administrator                                                                                                    | APB Moveme Mode: Device Port: Device Port: Device Type: Description: EDeviceMo DevicePortName DeviceTyp: Site                                                                                                    | Device View                                                                                                    |

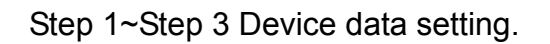

## 2.2.4.4 Status of Device connection

If the field of controller time is not blank, it means the connection of Device is correctly.

|   | Senter&Exit On-line           |                   |        |        |          |          |         |                    |          |          |
|---|-------------------------------|-------------------|--------|--------|----------|----------|---------|--------------------|----------|----------|
|   | Door #1-1 🔹 00:05             | 🕂 Manual Ope      | n      | C      | ose      | L        | ocal    | 35                 | 189.8    | 5, (5)   |
|   | Emergency Open Clos           | e Group 1 2       | 3 4    | 4 5    | 6 7      | 8        | 9 10    | p <mark>8</mark> - | (:48:    |          |
|   | CardHolder Enter Ca           | rdHolder Exit Er  | nter&E | xit    | Alarr    | nStatu   | ıs 📔    | Com                | nm. Fail | ure      |
|   | Device RealTime               | Door Status       |        | Remo   | te Contr | ol       |         | DI/D0              | D Activ  | e        |
| 2 | Controller name Controller    | <sup>r</sup> time |        | •      |          | 20       | 009年6   | 月                  |          | Þ        |
|   | Device #1(221)  2009/6/18     | 0 14:39:35        |        | 星期日    | 星期一      | 星期二      | 星期三     | 星期四                | 星期五      | 星期六      |
|   |                               |                   |        | 31     | 1        | 2        | 3       | 4                  | 5        | 6        |
|   |                               |                   |        | 7      | 8        | 9        | 10      | 11                 | 12       | 13       |
|   |                               |                   |        | 21     |          | 16       | 24      | 18<br>25           | 19<br>26 | 20<br>27 |
|   |                               |                   |        | 28     | 22       | 30       | 1       | 20                 | 3        | 4        |
|   |                               |                   |        | 5      | 6        | 7        |         |                    |          | 11       |
|   |                               |                   |        | $\sim$ | )今天:2    | 009/6    | /15     |                    |          |          |
|   |                               |                   |        |        | Year     | M        | onth    | Day                | <u> </u> |          |
|   |                               |                   |        |        | 2009     | 0        | 6       | 15                 |          |          |
|   |                               |                   |        |        | [HH]Ze   | ero [l   | MM]Zer  | o [SS              | SJZero   |          |
|   |                               |                   |        |        | 14       | <u> </u> | 0 =     | - 11               | Ī        |          |
|   |                               |                   |        |        | <u> </u> | Refre    | sh Dat  | eTime              |          |          |
|   |                               |                   |        |        |          | Upda     | te Date | ∋Time              |          |          |
|   |                               |                   |        |        |          | Sy       | nchron  | ize                |          |          |
|   |                               |                   |        |        |          |          |         |                    |          |          |
|   | Enter:                        | Exit:             |        | Γ      | Loud Vo  | ice 🗹    | Action  | Disp 💈             |          | sh 🐹     |
|   | Login User admin-Administrato | ır                |        | Clier  | t Mode   |          |         |                    |          | 1 🛃 💌    |

### 3.1 Create Holder Data

Step 1~Step 4 Holder data setting.

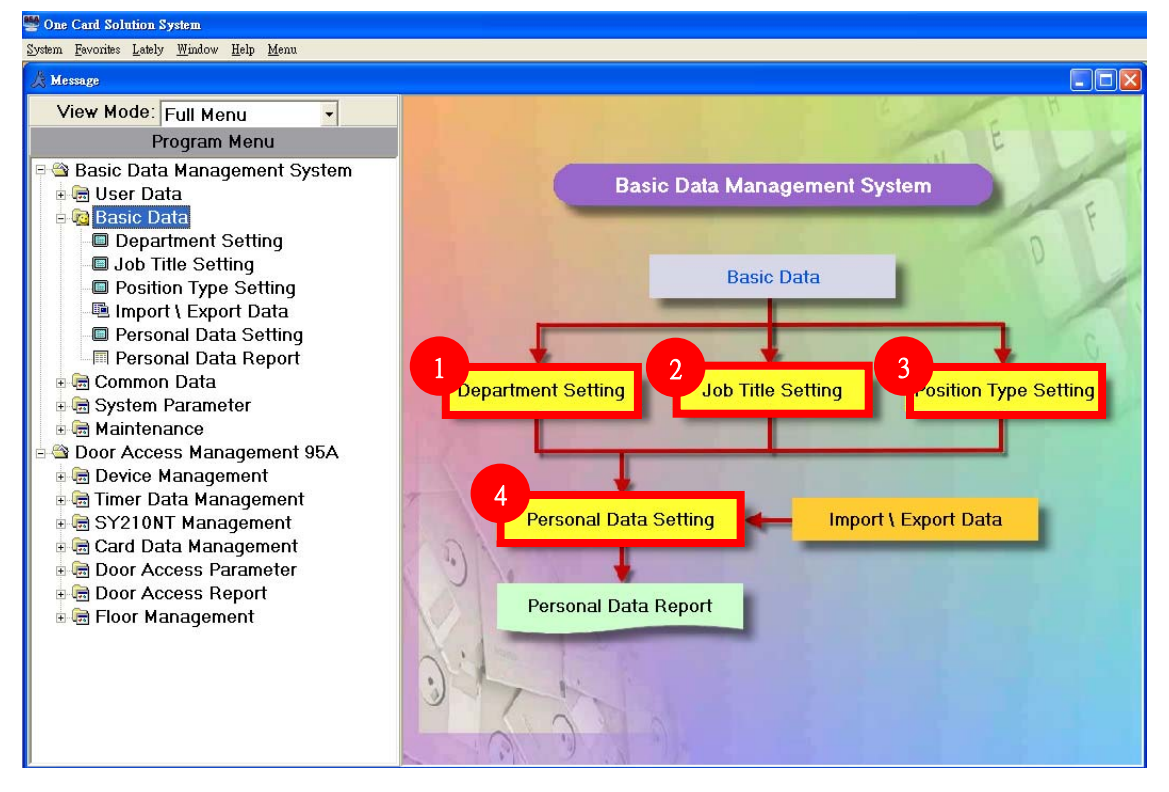

## 3.1.1 Create Department Data

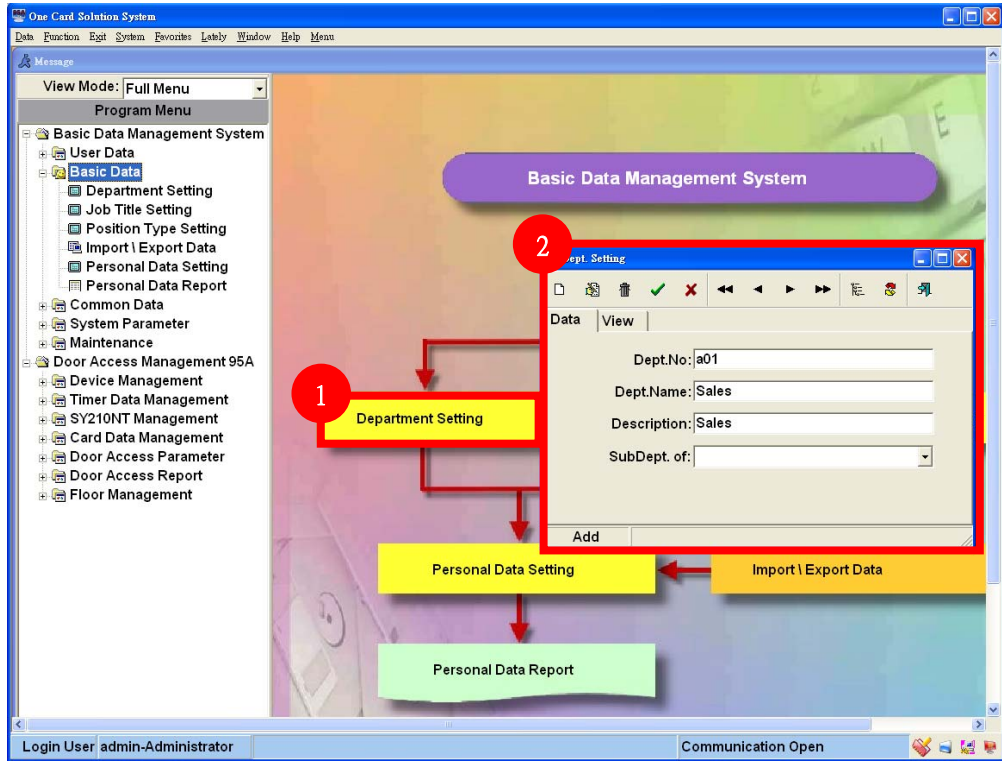

Step 1~Step 2 Department data setting.

## 3.1.2 Job Title Setting

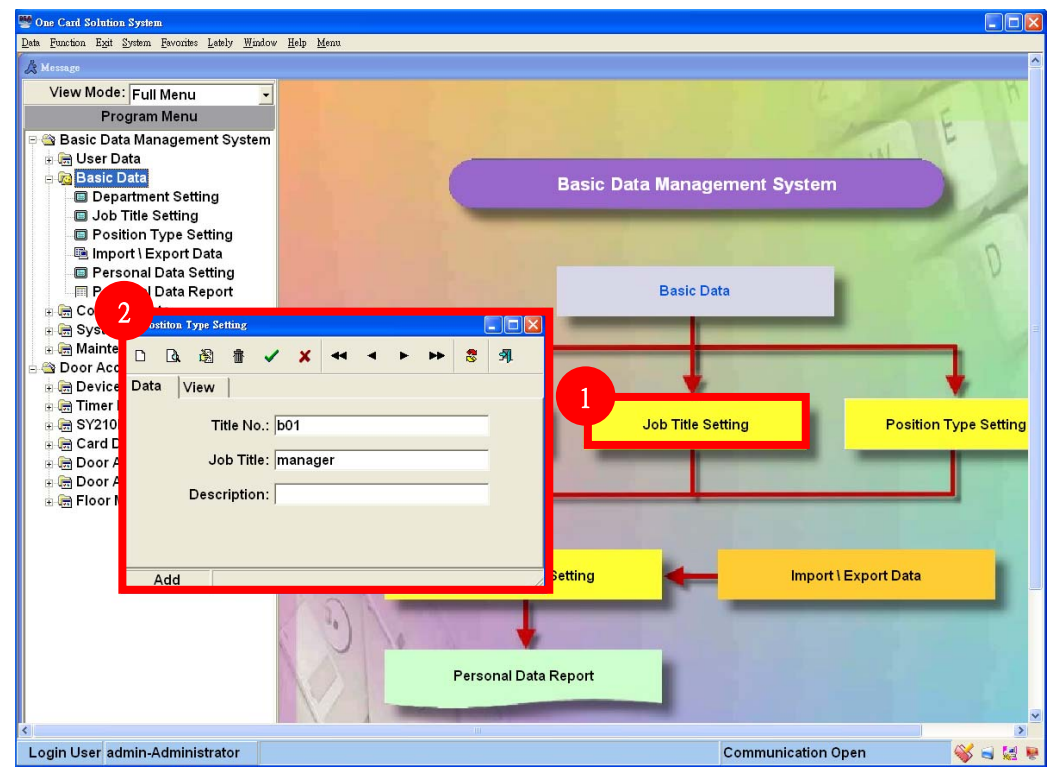

Step 1~Step 2 Job Title data setting.

# 3.1.3 Position Type Setting

| 👺 One Card Solution System                                  |                            |
|-------------------------------------------------------------|----------------------------|
| Data Function Exit System Favorites Lately Window Help Menu |                            |
| A Message                                                   | <u>^</u>                   |
| View Mode: Full Menu 👻                                      |                            |
| Program Menu                                                | 6                          |
| 무 🕾 Basic Data Management System                            |                            |
| e 🔚 User Data                                               |                            |
| Basic Data Basic Data Mana                                  | gement System              |
| Job Title Setting                                           |                            |
| Position Type Setting                                       |                            |
| 🖷 Import 1 🗲 💦 👘 🖬 👘 👘                                      | D                          |
| Personal Z b Title Setting                                  |                            |
| Resonant Data                                               | -                          |
| 🗄 🗟 System Parame                                           |                            |
| Maintenance Data View                                       |                            |
| e 🌑 Door Access Man<br>Position No: c01                     |                            |
| Ben Timer Data Man                                          |                            |
| 🗄 📾 SY210NT Mana Postiton Title: sales manager              | g Position Type Setting    |
| e 🔚 Card Data Mana Description:                             |                            |
|                                                             |                            |
| Electrical Picture                                          |                            |
| Horizonal Picture                                           |                            |
|                                                             |                            |
|                                                             | Import \ Export Data       |
|                                                             |                            |
|                                                             |                            |
|                                                             |                            |
| Add                                                         |                            |
| l ofsonar Data Report                                       |                            |
|                                                             |                            |
|                                                             |                            |
| Login User admin-Administrator                              | Communication Open 🦓 🛁 🚂 뵺 |

Step 1~Step 2 Position Title data setting.

## 3.1.4 Holder Data Setting

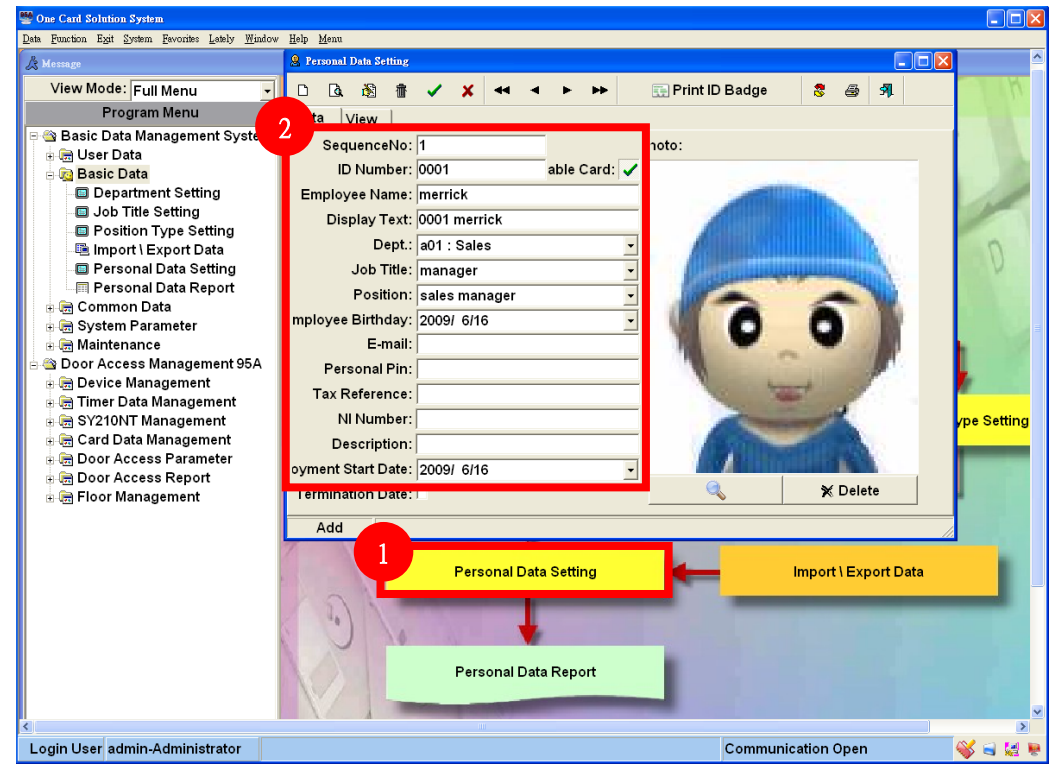

Step 1~Step 2 Position Title data setting.

# 4.Add Card4.1 Module setting via Controller : Step 1~11

| Controller connection scan |                |                    |                                                |  |
|----------------------------|----------------|--------------------|------------------------------------------------|--|
| Step                       | Keypad         | LCD                | Description                                    |  |
| 1                          | MENU           | System             | Enter system                                   |  |
| 2                          | EN             | Login              | Login                                          |  |
| 3                          | EN             | Password           | Enter Password , Default:1234                  |  |
| 4                          | 1+2+3+4+EN     | Master<br>Ok       | LED of Setup will on                           |  |
| 5                          | ▼*4            | Module<br>Process  | Option for module setting                      |  |
| 6                          | EN             | ADD<br>Module      | Option of adding module                        |  |
| 7                          | ▼*3            | Module<br>PlugPlay | Option of scanning module                      |  |
| 8                          | EN             | Module<br>Waitting | Scanning connected module                      |  |
| 9                          | Please waiting | Find:01<br>OK      | Connected module will be shown                 |  |
| 10                         | CLR            | Module<br>PlugPlay | Finish setting, back to scan module connection |  |
| 11                         | CLR * 3        | Date & Time        | Logout                                         |  |

Notice : Controller will shown the result of scanning connected module. Normally, the screen will display the number of connected module that will meet the number of installed module. For example, if you installed 4 reader under controller, the screen will display Find : 04 OK.

#### Notice:

Each module/reader will be setup ID = 1 as factory default. So if the number of reader is more than 1, please make sure each reader has been set with different ID number first.

# 4.2 Module Setting via Controller (Reader Setting) : Step 1~12

Please activate Plug&Play after setting module ID to finish installation.

| Reader ID Setting |              |                        |                                        |  |
|-------------------|--------------|------------------------|----------------------------------------|--|
| Step              | Keypad       | LCD                    | Description                            |  |
| 1                 | MENU         | System                 | Enter system                           |  |
| 2                 | EN           | Login                  | Login                                  |  |
| 3                 | EN           | Password               | Enter Password , Default:1234          |  |
| 4                 | 1+2+3+4+EN   | Master<br>Ok           | LED of Setup will on                   |  |
| 5                 | <b>▼</b> * 6 | System<br>Process      | Option of System Setting               |  |
| 6                 | EN           | APBLevel<br>Seting     | Option of Anti-Pass Back               |  |
| 7                 | ▼*2          | Change<br>ModuleID     | Option of Modify/Setup ID              |  |
| 8                 | EN           | Module<br>[READER]     | Select module via click ▲ ▼            |  |
| 9                 | EN           | Serial<br>03150001     | Enter serial number (*1)               |  |
| 10                | EN           | ModuleID<br>ID = [ 1 ] | Setup Module ID (*2)                   |  |
| 11                | EN           | Change<br>ModuleID     | Return previous level after setting ID |  |
| 12                | CLR * 3      | Date & Time            | Logout                                 |  |

\*1 : You can find the serial number on the back of package or back of product.

\*2 : The rule of reader ID as following.

|                  | Door 1 | Door 2 | Door 3 | Door 4 |
|------------------|--------|--------|--------|--------|
| Reader for Entry | ID 1   | ID 2   | ID 3   | ID 4   |
| Reader for Exit  | ID 5   | ID 6   | ID 7   | ID 8   |

# 4.3 Add Card via Controller : Step 1~11

| Add Card |                      |                      |                                |  |
|----------|----------------------|----------------------|--------------------------------|--|
| Step     | Keypad               | LCD                  | Description                    |  |
| 1        | MENU                 | System               | Enter system                   |  |
| 2        | EN                   | Login                | Login                          |  |
| 3        | EN                   | Password             | Enter Password , Default:1234  |  |
| 4        | 1+2+3+4+EN           | Master<br>Ok         | LED of Setup will on           |  |
| 5        | <b>CLR</b> * 2       | System               | Back to system option          |  |
| 6        | <b>▼</b> * 1         | Card                 | Select option by click ▲▼      |  |
| 7        | EN                   | Add Card<br>Process  | Add Card                       |  |
| 8        | EN                   | Add Card<br>BySerial | Auto Add Card by serial number |  |
| 9        | EN                   | Ins Card             | Waiting user flash card        |  |
| 10-1     | Flash Unused<br>Card | Ins Card<br>[0001]   | First card as 0001             |  |
| 10-2     | Flash Used Card      | Ins Card<br>Card Use | Card already in used           |  |
| 11       | CLR * 4              | Date & Time          | Logout                         |  |

## 4.2 Card Data Setting

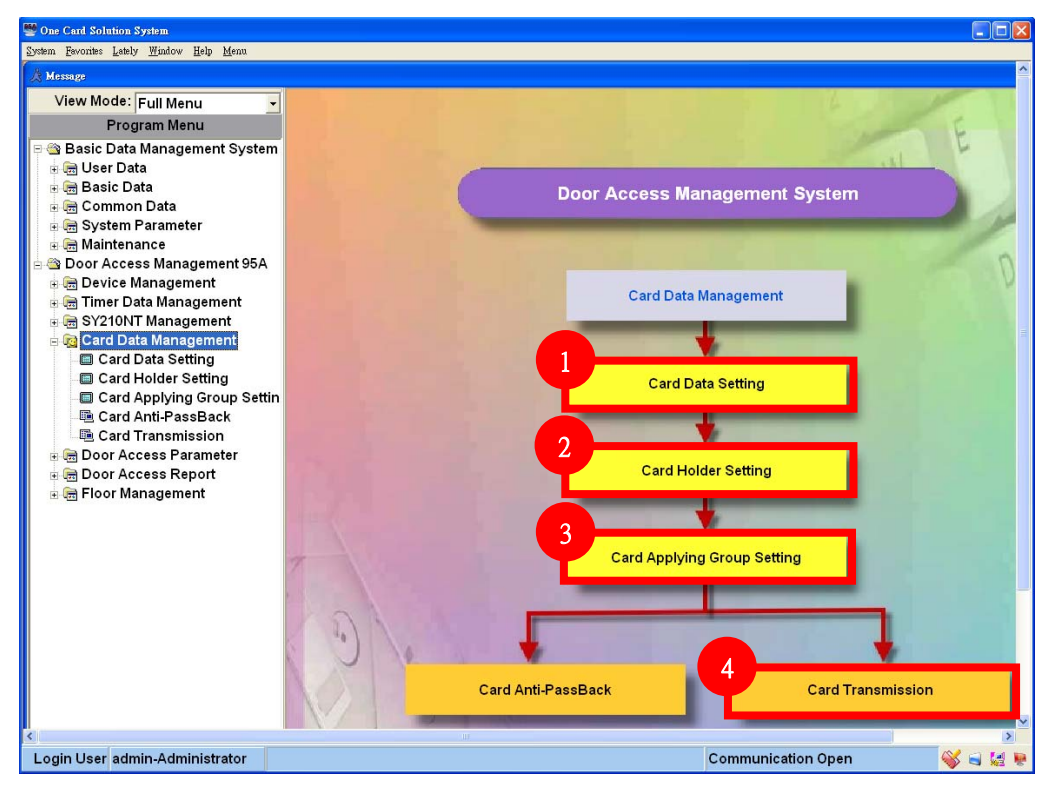

### 4.2.1 Card Data Setting

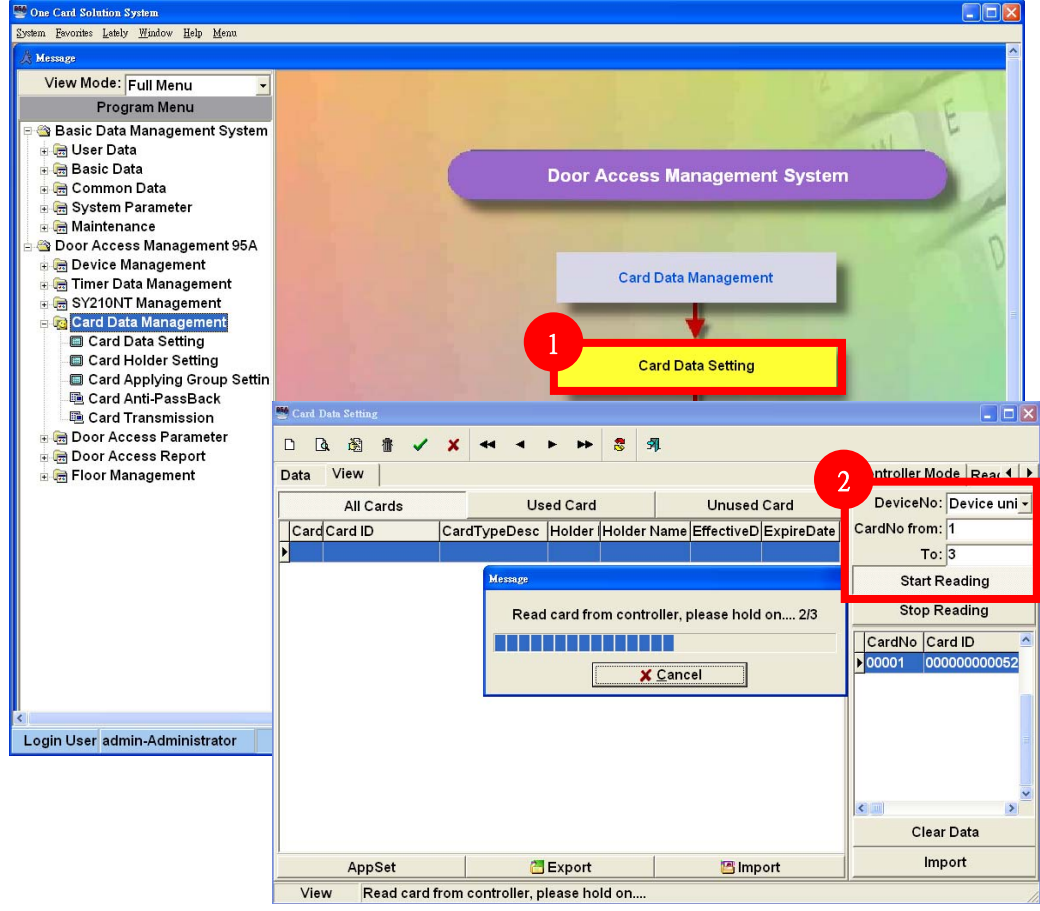

Select the controller that is used to add card, then enter the card number range from 1~3(if you only add 3 cards). Click Start Reading to get the card id from controller.

## 4.2.2 Card Data Setting

| 🦉 Card Data Setting        | 👺 Store card data to databas | be                  |          | _ 🗆 🛛                    |
|----------------------------|------------------------------|---------------------|----------|--------------------------|
|                            | Card ID                      |                     | <b>^</b> |                          |
| Data View                  | 00000000005101E6             |                     |          | Controller Mode Rea( + ) |
| All Cards                  | 0000000000D8FC97             | •                   |          | DeviceNo: Device uni -   |
| Card Card ID Card Type     | ſ                            |                     |          | CardNo from: 1           |
| 1 000000000520F632 bits ID |                              |                     |          | To: 3                    |
| 2 00000000051C1[32 bits ID | ¢                            |                     |          | Start Reading            |
| 3 000000000D8FC 32 bits ID | c                            |                     |          | Stop Reading             |
|                            |                              |                     |          |                          |
|                            |                              |                     |          | ▶ 00001 0000000052       |
|                            |                              |                     | ~        | 00002 0000000051         |
|                            | ⊏ Cov                        | er Duplicate CardNo |          | 000003 00000000DE        |
|                            | CardNo from: 1               | _                   |          |                          |
|                            | To:3                         |                     |          |                          |
|                            | Card format: 32 bits         | s ID Card           | -        |                          |
|                            | 2 Save                       | X Cancel            |          |                          |
| <                          |                              |                     | _        | Y Clear Data             |
| AppSet                     | 🚰 Export                     | 📇 Import            |          | Import                   |
| View                       |                              |                     |          |                          |
|                            |                              |                     |          |                          |

| Click | Import | to import the card id, then click | 🖬 Save | to save. |
|-------|--------|-----------------------------------|--------|----------|
|-------|--------|-----------------------------------|--------|----------|

## 4.2.3 Card Data Setting

| 讐 One Card Solution S | System                                                |                           |                                                                                                    |                           |          |                        | _ D 2   |
|-----------------------|-------------------------------------------------------|---------------------------|----------------------------------------------------------------------------------------------------|---------------------------|----------|------------------------|---------|
| Data Function Exit Sy | rstem <u>F</u> avorités <u>L</u> ately <u>W</u> indow | <u>H</u> elp <u>M</u> enu |                                                                                                    |                           |          |                        |         |
| & Message             |                                                       |                           |                                                                                                    |                           |          |                        |         |
| View Mode:            | Full Menu 🗾                                           |                           |                                                                                                    |                           |          |                        |         |
| Prog                  | ram Menu                                              |                           |                                                                                                    |                           |          |                        | E       |
| 🖻 🖄 Basic Data        | Management System                                     |                           |                                                                                                    |                           |          |                        | 6       |
| 🗉 📻 User D 🙀          | Card Data Setting                                     |                           |                                                                                                    |                           |          |                        |         |
| E Comm                |                                                       | X                         | F FF 💈 🗿                                                                                                    |                           |          |                        |         |
| 🗉 📻 Systen            | Data View                                             |                           |                                                                                                    | 2                         | (        | Controller Mode Read 4 | - 1     |
| 🗄 📻 Mainter           | Data                                                  |                           |                                                                                                    | 1                         | 1        |                        | 0       |
|                       | All Cards                                             |                           | Jsed Card                                                                                                    | Unused Card               |          | Deviceino: Device uni  | V       |
| 🗉 📻 Timer 🕻 🧉         | Card Card ID                                          | CardTypeDesc              | Holder Holder N                                                                                                    | ame EffectiveD ExpireDate | â C      | ardNo from: 1          |         |
| 🗄 📻 SY2101            |                                                       |                           |                                                                                                    |                           |          | To: 3                  |         |
|                       |                                                       |                           |                                                                                                    |                           |          | Start Reading          |         |
| Carc                  |                                                       |                           |                                                                                                    |                           |          | Stop Reading           |         |
| 🔲 Carc                |                                                       |                           |                                                                                                    |                           |          | CardNo Card ID         |         |
| Carc                  |                                                       |                           | System Me                                                                                                    | ssage                     |          | 00001 0000000052       |         |
| E Door A              |                                                       |                           | liver Ca                                                                                                    | rdData?                   |          | 00002 0000000051       |         |
| 🗉 📻 Door A            |                                                       |                           | 是①                                                                                                    | 否 <u>(N)</u>              |          | 00003 00000000DE       |         |
| 🗄 📻 Floor N           |                                                       |                           |                                                                                                    |                           |          |                        |         |
|                       |                                                       |                           |                                                                                                    |                           |          |                        |         |
|                       |                                                       |                           |                                                                                                    |                           |          |                        |         |
|                       |                                                       |                           |                                                                                                    |                           |          |                        |         |
|                       |                                                       |                           |                                                                                                    |                           |          | Clear Data             |         |
|                       | AnnSet                                                | 1 1                       | Evport                                                                                                    | Import                    | <u> </u> | Import                 |         |
| =                     | View                                                  |                           | Export                                                                                                    |                           |          |                        |         |
|                       | View                                                  | A CONTRACTOR              |                                                                                                    |                           |          |                        |         |
|                       |                                                       | NO2 1                     | Card A                                                                                                    | nti-PassBack              |          | Card Transmission      |         |
|                       |                                                       |                           | State of the local division of the local division of the local div |                           |          |                        |         |
|                       | in Administrator                                      |                           |                                                                                                    |                           | Com      | numination Open        | ><br>>  |
| Login Oser adm        | in-Administrator                                      |                           |                                                                                                    |                           | Com      | nunication Open        | 🔊 🖬 📲 🛔 |

Click Yes to transmit card data to controller.

## 4.2.4 Card Data Setting

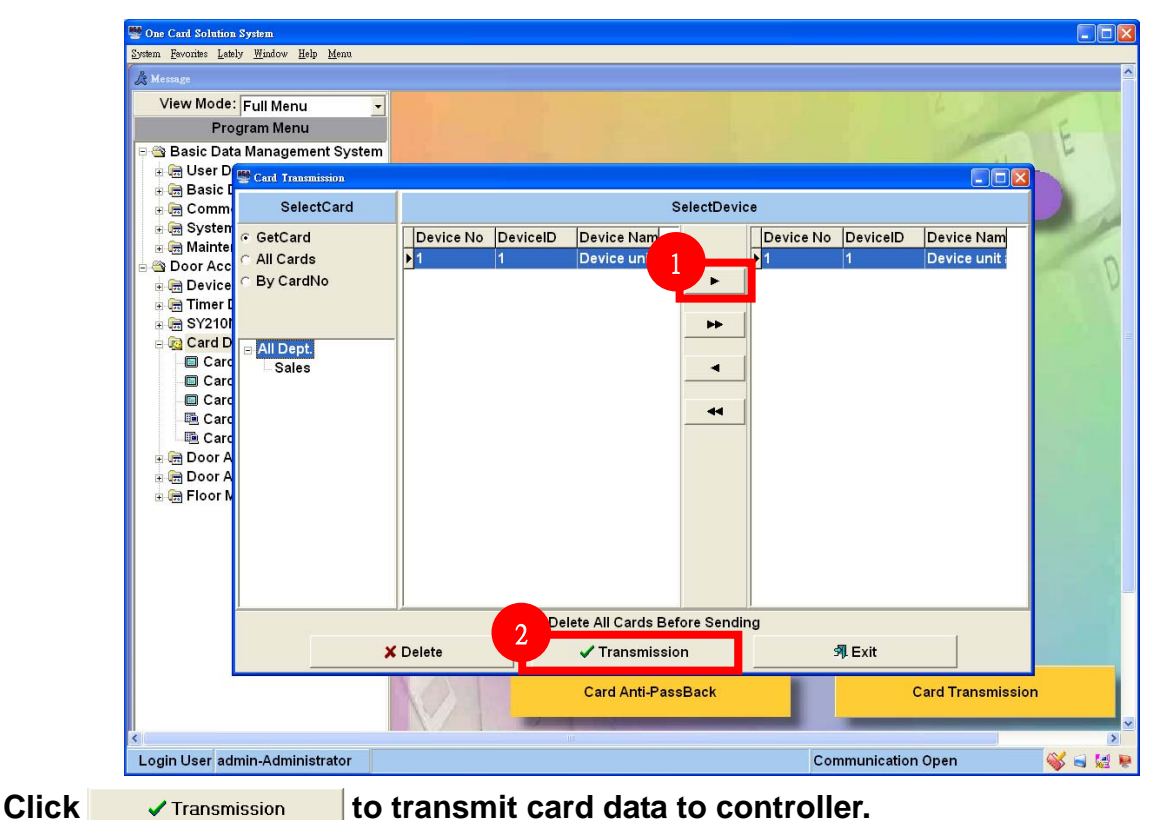

### 4.2.5 Card Data Setting

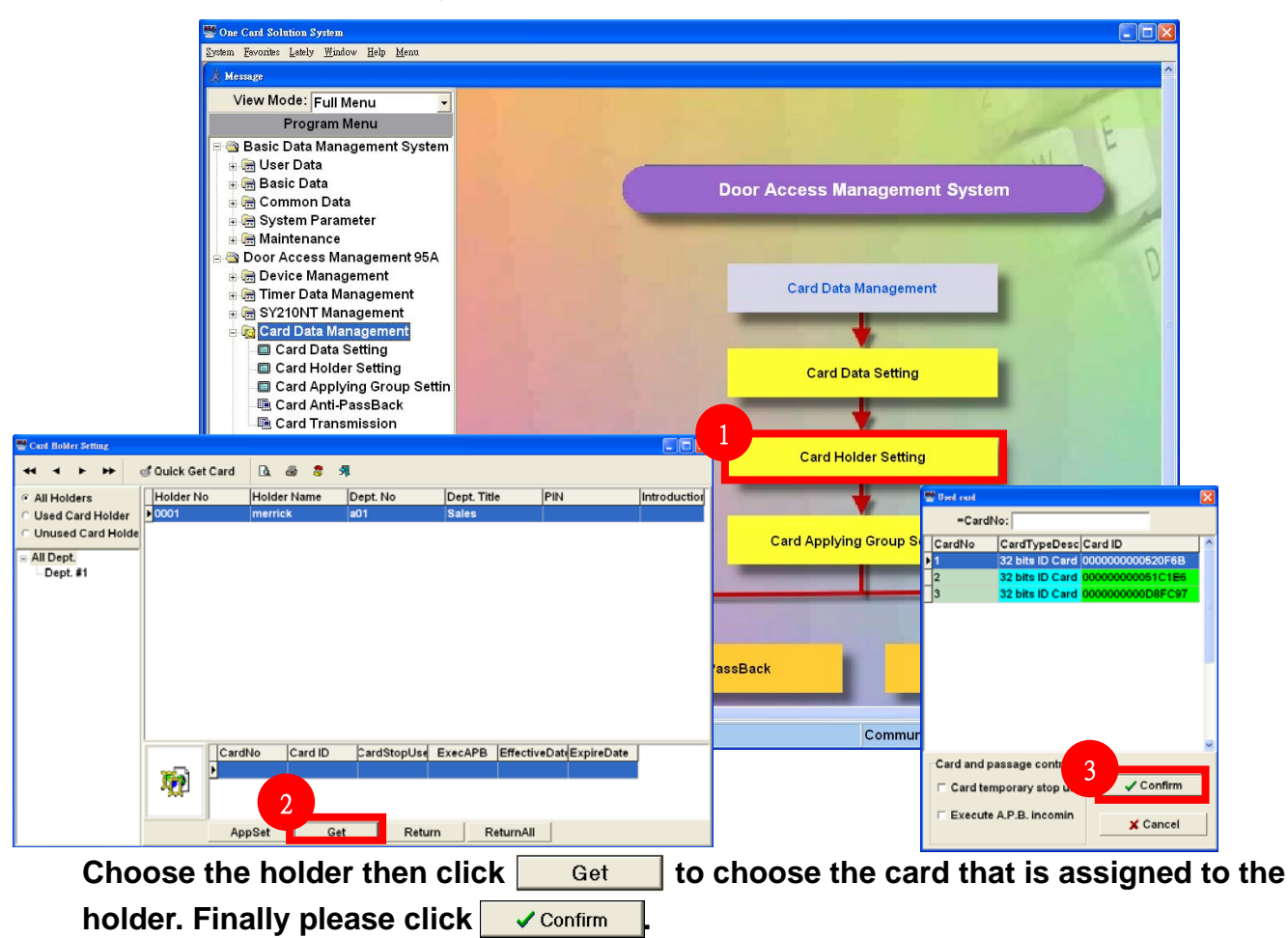

## 4.2.6 Card Transmission

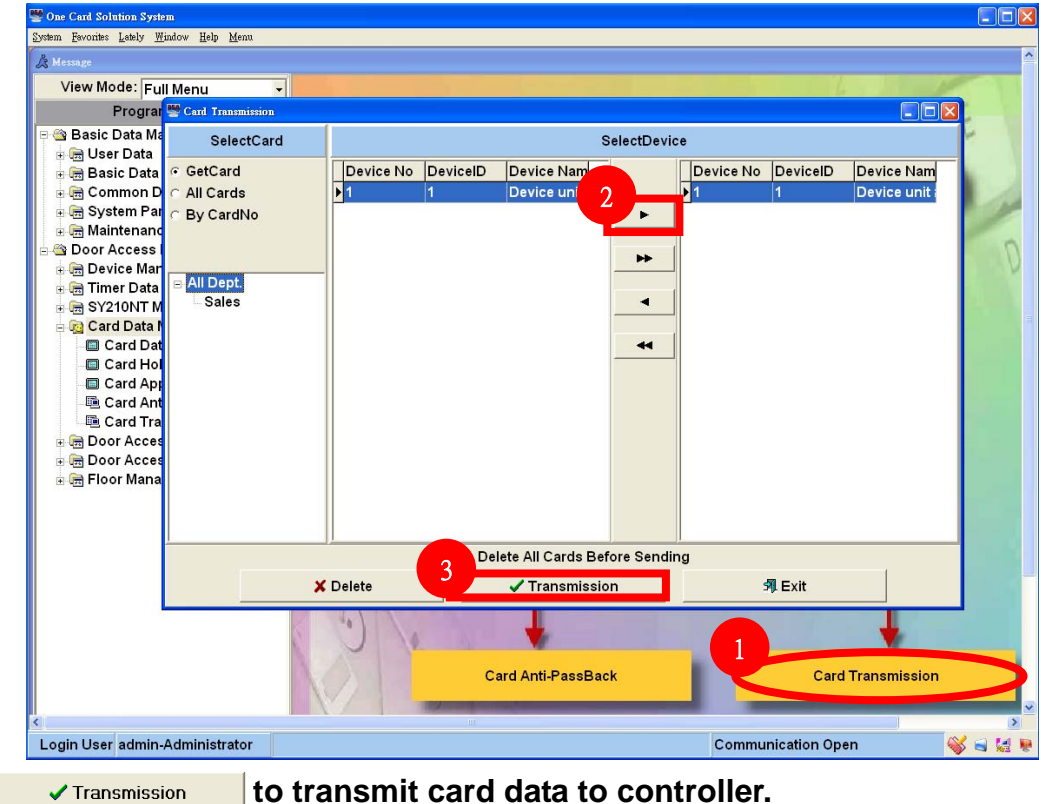

Click

to transmit card data to controller.

## 4.2.7 Card Flash

| 🦉 One Card Solution System          |                          |              |                |         |       |        |      |          |         |       |         |        |            |          |        |
|-------------------------------------|--------------------------|--------------|----------------|---------|-------|--------|------|----------|---------|-------|---------|--------|------------|----------|--------|
| System Favorites Lately Window Help | 9 <u>M</u> enu           |              |                |         |       |        |      |          |         |       |         |        |            | ſ        |        |
| Door #1-1                           | ✓ 00:05                  | ÷.           | Manual         |         | Oper  | ı      |      | С        | lose    |       |         | Local  |            | nna n    | 5 15   |
| Emergency                           | Dpen                     | Close        | Group          | 1       | 2     | 3      | 4    | 5        | 6       | 7     | 8       | 9      | 10         | 1 1:48:4 | C TUE  |
| CardHolder Enter CardHo             | lder Exit <mark>E</mark> | nter&Exit Al | larmStatus   C | omm. Fa | ilure | Device | Real | Time   I | Door St | tatus | Remot   | e Cont | rol DI/DO  | Active   |        |
| IO Time                             | Holder No                |              | Name           |         | Į.    | 0 Door |      |          | 10      | State |         |        | Card I     | D        |        |
| 2009/6/16 11:48:39                  | 0001                     |              | merrick        |         | C     | 001-01 | Door | #1-1     | Er      | nter  |         |        | 00000      | 0000051C | 1E6    |
|                                     |                          | =xit:        | <b>1</b>       |         |       |        |      |          | 1       | - Lou | ıd Voic | e ⊽ Ar | ction Disp | S Refre  | sh 🕅 🗸 |
| Login User admin-Adminis            | trator                   |              |                |         |       |        |      |          | c       | Comm  | unicati | on Ope | n          | ~        |        |

#### 4.2.8 Applying Group Setting

Example for reader access Applying Group Setting

The holder 1 use valid card 1 can access all readers, the holder 2 use valid card 2 can access reader 1, 2, 5, 6, the holder 3 use valid card 3 can access reader 3, 4, 7, 8. **Applying Group Setting** 

| Door Access Man        | agement System            |
|------------------------|---------------------------|
| SY210NT M              | anagement                 |
|                        |                           |
| Operating Card Setting | Door Setting              |
| Applying Group Setting | Alarm Group Setting       |
| Control Group Setting  | Procedure Control Setting |
| OpenPin,DuressPin set  |                           |
| Controlle              | er Data                   |

1. Add new Application group.

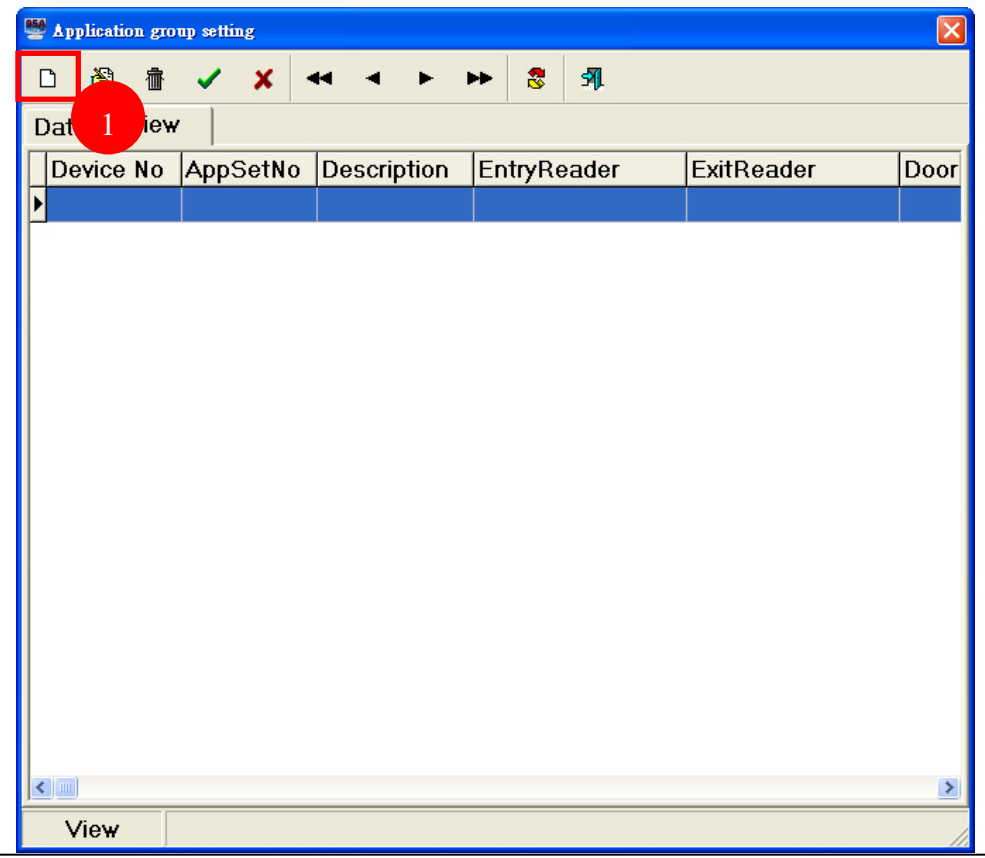

SYSOFT-95A/230 Quick User Manual

- 2. Modify Introduction.
- 3. Select reader that use valid card can access.
- 4. Confirm setting.

| 👺 Application group settin 🔀                                |
|-------------------------------------------------------------|
|                                                             |
| Data View                                                   |
| DeviceNo: [1][ID:1]裝置 #1 	  ▲ AppSetNo: 1   ↓               |
| Introduction: Application Group 01 access all 2             |
| Access Control Password control Holiday control Weekly plan |
| Enter card reader 3                                         |
| 🖂 Card reader #1 🛛 🗟 Card reader #3                         |
| I Card reader #2 I Card reader #4                           |
| Outgoing card reader                                        |
| ✓ Card reader #5 ✓ Card reader #7                           |
| Card reader #6     F Card reader #8                         |
| Outgoing directly                                           |
| IZI Door #1 IZI Door #3                                     |
| IZ Door #2 IZ Door #4                                       |
|                                                             |
|                                                             |
| Add                                                         |

5. Repeat step 1~4, add application group 02 and 03.

| 👺 Application group settir 🛛 🔀                              |
|-------------------------------------------------------------|
|                                                             |
| Data View                                                   |
| DeviceNo: [1][ID:1]裝置 #1 		 AppSetNo: 2                     |
| Introduction: Application Group 02 access 1,2,5,6           |
| Access Control Password control Holiday control Weekly plan |
| Enter card reader                                           |
| Card reader #1 Card reader #3                               |
| Card reader #2 Card reader #4                               |
| Outgoing card reader                                        |
| Card reader #5 Card reader #7                               |
| Card reader #6 Card reader #8                               |
| Outgoing directly                                           |
| ☑ Door #1   □ Door #3                                       |
| Door #2 Door #4                                             |
|                                                             |
|                                                             |
| Add                                                         |

| Septication group setting                                  |
|------------------------------------------------------------|
|                                                            |
| Data View                                                  |
| DeviceNo: [1][ID:1]裝置 #1 	 AppSetNo: 3 ▼                   |
| Introduction: Application Group 03 access 3,4,7,8          |
| Access Control Password contro Holiday control Weekly plan |
| Enter card reader                                          |
| Card reader #1 🔽 Card reader #3                            |
|                                                            |
| Outgoing card reader                                       |
| Card reader #5 🔽 Card reader #7                            |
| Card reader #6 🔽 Card reader #8                            |
| Outgoing directly                                          |
| □ Door #1                                                  |
| 🗆 Door #2 🖙 Door #4                                        |
|                                                            |
|                                                            |
| Add                                                        |

- 6. Show the application 01~03.
- 7. Exit Application group setting.

| Section gr | oup setting |               |                     |            | X          |
|------------|-------------|---------------|---------------------|------------|------------|
| n 🚳 👘      | 🗸 🗙         | 44 F          | ► 8 A               |            |            |
| Data Viev  | ~           |               |                     | 6          |            |
| Device No  | AppSetNo    | Description   | EntryReader         | ExitReader | DoorExit 🗠 |
| 1          | 1           | Application G | <mark>3</mark> 1111 | 1111       | 1111       |
| 1          | 2           | Application G | <mark>à</mark> 1100 | 1100       | 1100       |
| ▶1         | 3           | Application G | a 0111              | 0011       | 0011       |
|            |             |               |                     |            |            |
|            |             |               |                     |            |            |
|            |             |               |                     |            |            |
|            |             |               |                     |            |            |
|            |             |               |                     |            |            |
|            |             |               |                     |            |            |
|            |             |               |                     |            |            |
|            |             |               |                     |            |            |
|            |             |               |                     |            |            |
|            |             |               |                     |            |            |
|            |             |               |                     |            |            |
|            |             |               |                     |            |            |
|            |             |               |                     |            |            |
|            |             |               |                     |            | 2          |
| View       |             |               |                     |            |            |

#### Card Applying Group Setting

|                    | Door Access Management System | AL L              |
|--------------------|-------------------------------|-------------------|
|                    | Card Data Management          | . /               |
|                    |                               | -                 |
|                    | Card Data Setting             |                   |
| F                  | Card Holder Setting           | <b>_</b>          |
|                    | Card Applying Group Setting   |                   |
|                    |                               |                   |
| Card Anti-PassBack |                               | Card Transmission |

- 1. Select Holder No1 Guest.
- 2. Transfer to Select Set Data field.
- 3. Show the Holder No1 Guest.
- 4. Select controller device.
- 5. Select application group.
- 6. Confirm setting and transfer the application setting to controller device.

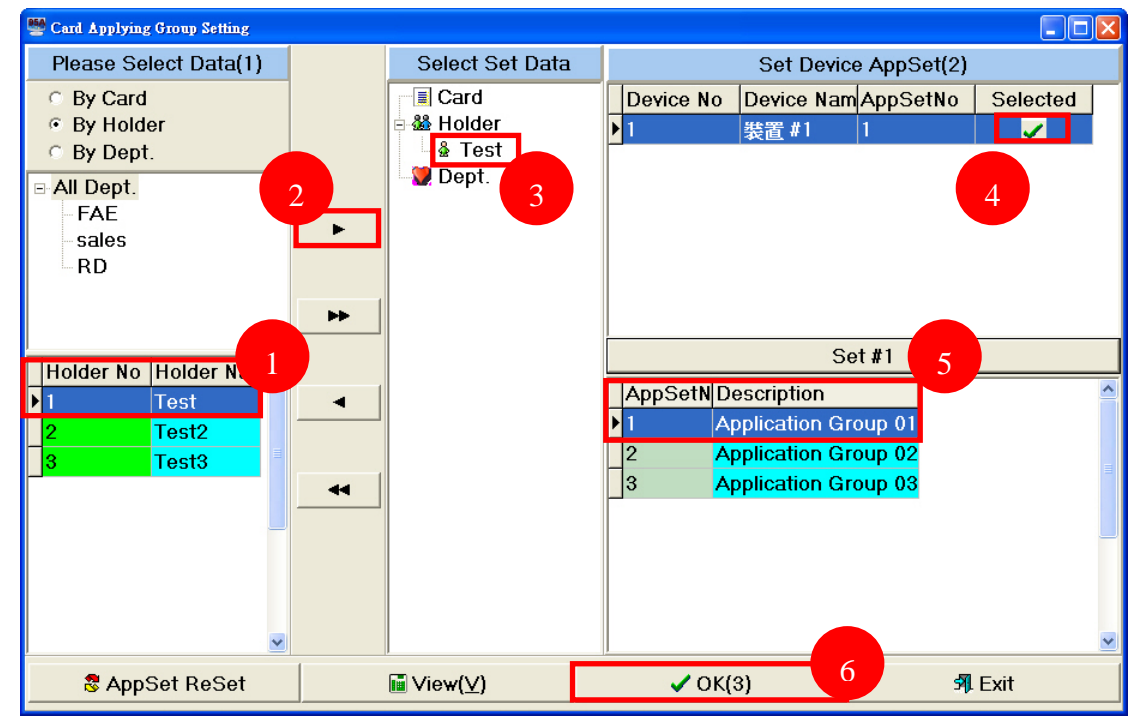

#### 7. Repeat step 1~6, the valid card 2 and 3 apply application group 02 and 03.

| Sard Applying Group Setting                                                                                                    |   |                                                                                                    |                    |                                      |                                                  |                               |          |
|----------------------------------------------------------------------------------------------------|---|----------------------------------------------------------------------------------------------------|--------------------|--------------------------------------|--------------------------------------------------|-------------------------------|----------|
| Please Select Data(1)                                                                                                    |   | Select Set Data                                                                                                    |                    | ç                                    | Set Devi                                         | ce AppSet(2                   | 2)       |
| <ul> <li>G By Card</li> <li>By Holder</li> <li>G By Dept.</li> <li>B All Dept.</li> <li>FAE</li> <li>sales</li> <li>RD</li> </ul> | F | E Card<br>B Holder<br>Card<br>Card | Dev<br>▶ 1         | rice No De<br>裝                      | <del>evice Na</del><br>置 #1                      | m <mark>AppSetNo</mark><br>2  | Selected |
| Holder No Holder Nan<br>1 Test<br>2 Test2<br>3 Test3                                                                              | • |                                                                                                    | Apr<br>1<br>2<br>3 | SetN Desc<br>Appli<br>Appli<br>Appli | s<br>ription<br>cation G<br>cation G<br>cation G | roup 01<br>roup 02<br>roup 03 |          |
| 🖉 AppSet ReSet                                                                                                    |   | li∎ View(⊻)                                                                                                    |                    | 🗸 OK(3)                              |                                                  |                               | 🔊 Exit   |

#### 8. View the application group.

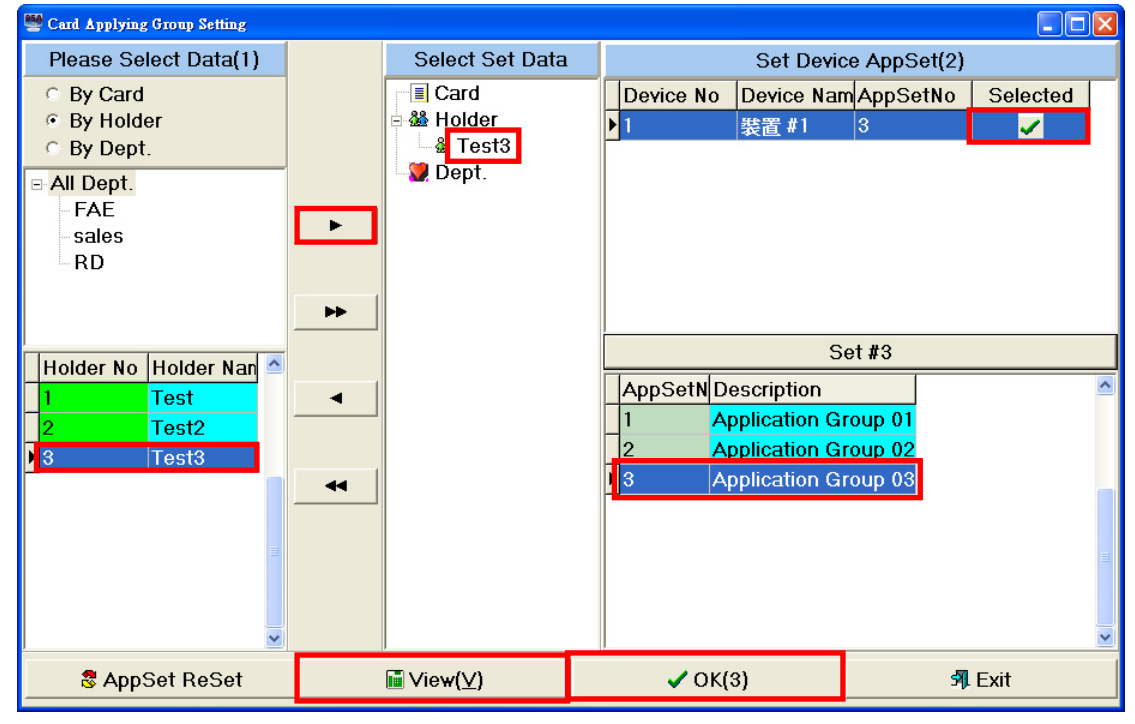

9. Show the application group.

#### SYSOFT-95A/230 Quick User Manual

| Sard AppSet Veiw              |                    |                                   |                |           |
|-------------------------------|--------------------|-----------------------------------|----------------|-----------|
| ≪ < ► ► 😵 🕺                   |                    |                                   |                |           |
| By DeviceUnit                 | Holder No Holder N | am Device No Device I             | lam DeviceID A | ppSetNo 🔷 |
| <ul> <li>By Holder</li> </ul> | ▶1 lest            | 1 装置#1                            |                |           |
| Device No Device Name De      | 2 Test2            | 1     一 彩直 #1       1     一 出来 #1 | 1 2            |           |
| ▶1 裝置#1 1                     |                    | - 夜世 " '                          | <mark>·</mark> |           |
|                               |                    |                                   |                | =         |
|                               |                    |                                   |                |           |
|                               |                    |                                   |                |           |
|                               |                    |                                   |                |           |
|                               |                    |                                   |                |           |
|                               |                    |                                   |                |           |
|                               |                    |                                   |                |           |
|                               |                    |                                   |                |           |
|                               |                    |                                   |                |           |
|                               |                    |                                   |                |           |
|                               |                    |                                   |                |           |
|                               |                    |                                   |                | ~         |

#### SYSOFT-95A/230 Quick User Manual

Scenario : Users are able to access at 08:00~18:30 on Sat. And unable to access all day on Sun.

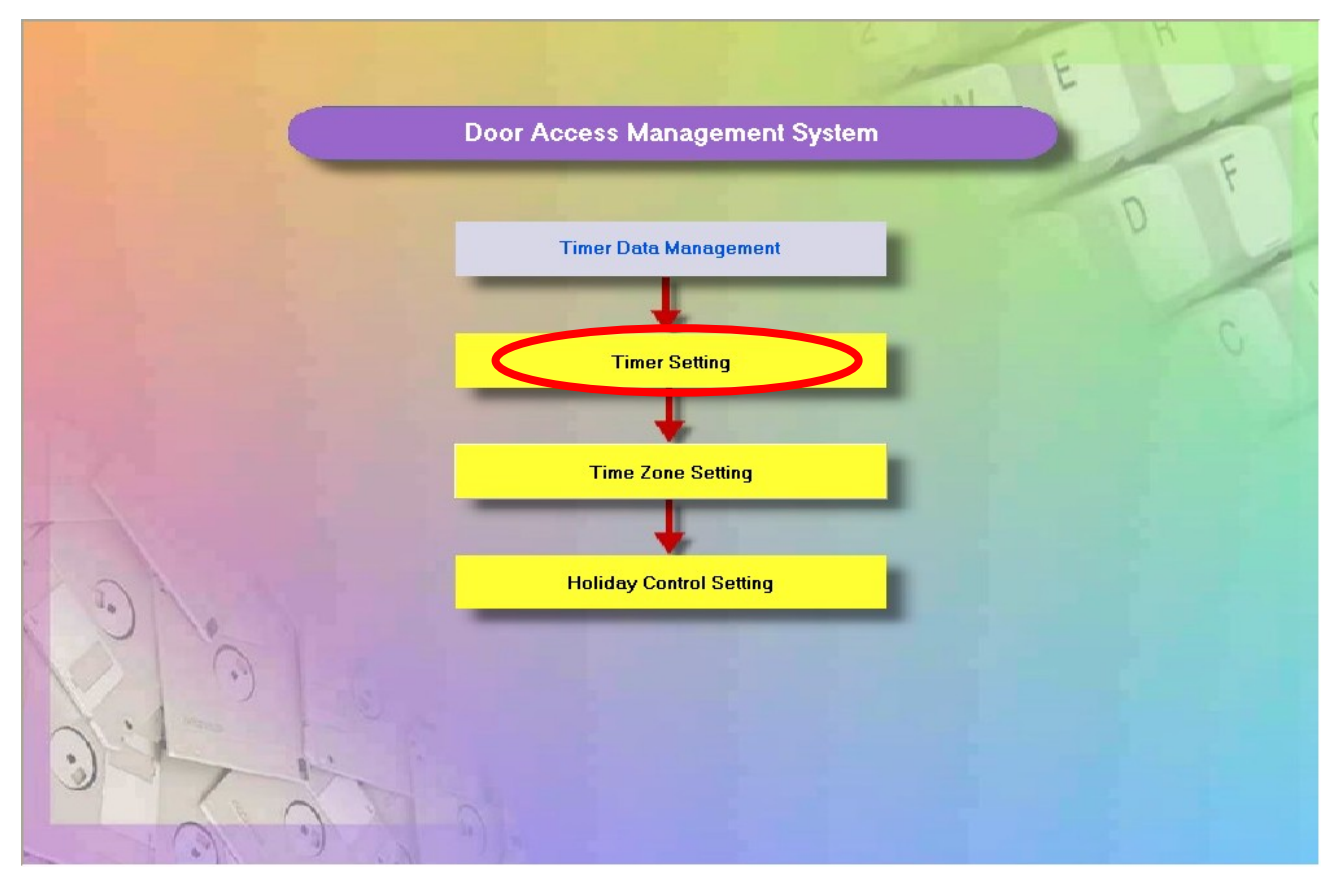

| 🍓 Timer Setting  | :     |       |                | × |
|------------------|-------|-------|----------------|---|
| D 🗟 📶            | i 🗸 🗙 | •• •  | ► ► 8 A        |   |
| Data View        |       |       |                |   |
| TimerNo          | Start | End   | Description    | ^ |
| 0                | 00:00 | 00:00 | Always Stop    |   |
| _1               | 00:00 | 23:59 | Always Pass    |   |
| 2                | 00:00 | 23:59 | ALL STOP       |   |
| <mark>)</mark> 3 | 08:00 | 18:30 | 0800~1830 PASS | _ |
|                  |       |       |                |   |
|                  |       |       |                |   |
|                  |       |       |                | = |
|                  |       |       |                |   |
|                  |       |       |                |   |
|                  |       |       |                |   |
| View             |       |       |                | 1 |

### Timer Setting

New Timer Setting :

Step 1. Click D to new a Timer Setting data.

Step 2. Fill-in start time, end time and description.

Step 3. Click 🖌 to store data.

| 🔦 Timer Setting                                                                      |  |
|--------------------------------------------------------------------------------------|--|
|                                                                                      |  |
| Data View                                                                            |  |
| Timer No: 3<br>2 Start Time: 08:00<br>End Time: 18:30<br>Description: 0800~1830 PASS |  |
|                                                                                      |  |
| Add                                                                                  |  |

It needs to set two timer to meet the scenario : 08:00~18:30 and 00:00~23:59.

#### Door Access TimerZone

|      |                              | E  |
|------|------------------------------|----|
|      | Door Access Management Syste | m  |
|      | Timer Data Management        | DF |
|      |                              |    |
|      | Timer Setting                |    |
|      | Time Zone Setting            |    |
| 0    | Holiday Control Setting      |    |
| 0    |                              |    |
| 0.00 |                              |    |

#### Door Access Time Zone Flowchart

| Time Zone Setting |        |    |        |       |       |       |       |        |       |              |            |   |                |            |          |
|-------------------|--------|----|--------|-------|-------|-------|-------|--------|-------|--------------|------------|---|----------------|------------|----------|
| ۵                 | ŝ      | 퀩  | •      |       | ×     |       | •     |        | ••    | 8            | <b>5</b> 1 |   |                |            |          |
| Data              | a Vie  | w  |        |       |       |       |       |        |       |              |            |   |                |            |          |
| Tin               | neZone | Nc | Descr  | iptic | on    | Time  | #1    |        |       |              |            |   | Timer#2        |            | <u>^</u> |
| 1                 |        |    | Free / | Acc   |       | 01 00 | ):00~ | /23:59 | Alwa  | ays Pas      | s          |   | 00 00:00~00:00 | Always Sto | p        |
| _2                |        | I  | No Ac  | С     |       | 00 00 | ):00~ | 00:00  | Alwa  | ays Sta      | р          |   | 00 00:00~00:00 | Always Sto | p        |
| _3                |        |    | ALL S  | TOP   |       | 02 00 | ):00~ | 23:59  | ALL : | STOP         |            |   | 00 00:00~00:00 | Always Sto | p        |
| ▶4                |        |    | 0800-  | -180  | )0 PA | 03 08 | 8:00~ | 18:30  | 0800  | <b>~1830</b> | ) PASS     | 6 | 00 00:00~00:00 | Always Sto | p        |
|                   |        |    |        |       |       |       |       |        |       |              |            |   |                |            | _        |
|                   |        |    |        |       |       |       |       |        |       |              |            |   |                |            |          |
|                   |        |    |        |       |       |       |       |        |       |              |            |   |                |            |          |
|                   |        |    |        |       |       |       |       |        |       |              |            |   |                |            | ~        |
| <                 |        | _  |        | _     |       |       |       |        |       |              |            | _ |                |            | >        |
|                   | View   |    |        |       |       |       |       |        |       |              |            |   |                |            |          |

### Time Zone Setting

#### Door Access Holiday

|   |                               | E  |
|---|-------------------------------|----|
|   | Door Access Management System |    |
|   | Timer Data Management         | DF |
|   | Timer Setting                 |    |
|   |                               |    |
|   | Time Zone Setting             |    |
| 0 | Holiday Control Setting       |    |
| X |                               |    |
|   | 5                             |    |

Door Access Holiday Flowchart

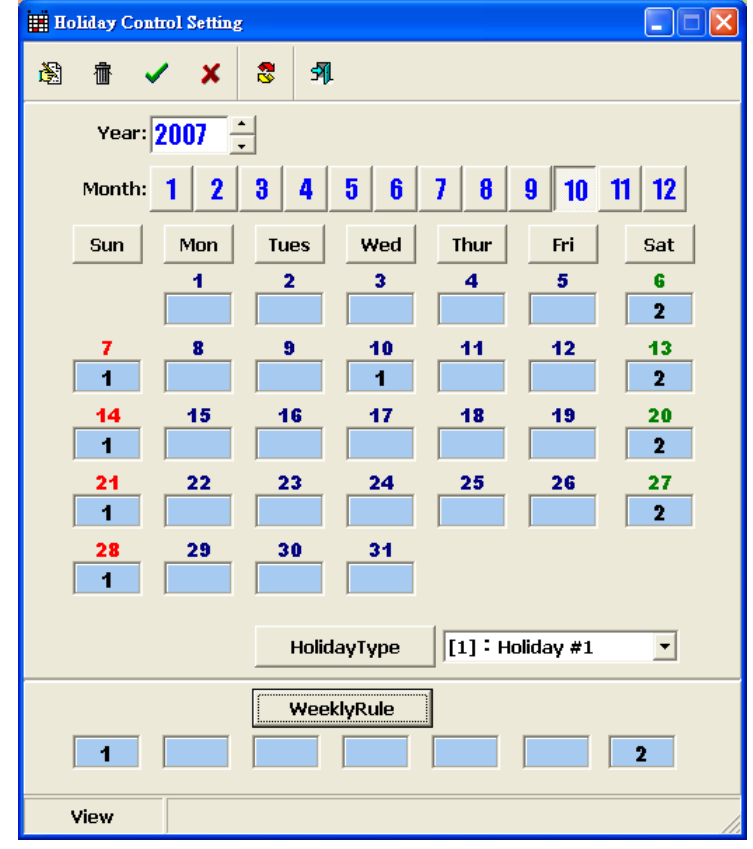

Holiday Control Setting

#### SYSOFT-95A/230 Quick User Manual

Edit Holiday Data can click 🕮 to edit Holiday Type.

Step1. Click 🚺 to edit.

Step2. Click 🔢 to edit holiday type.

| He Control Settin     |                                                    |          |
|-----------------------|----------------------------------------------------|----------|
| <b>逸 香 イ メ</b>        | 8 A.                                               |          |
| Year: 2007            |                                                    |          |
| Month: 1 2            |                                                    |          |
|                       | Tupe Hind Thum Fri Cat                             |          |
|                       | 2 3 4 5 6                                          |          |
|                       |                                                    |          |
| 7 8                   | 9 10 11 12 13<br>1 2                               |          |
| 14 15                 | <u>16 17 18 19 20</u>                              |          |
|                       | 22 24 25 26 27                                     |          |
|                       |                                                    |          |
| 28 29                 | 30 31                                              |          |
|                       |                                                    | 2        |
|                       | HolidayType [1] : Holiday #1 🔤 🔛                   |          |
|                       | WeeklyRule                                         |          |
| 1                     |                                                    |          |
| Edit                  |                                                    |          |
|                       |                                                    |          |
| Data Function Exit    |                                                    |          |
| li ✓ X ↔ → ► ► 8 🦻    |                                                    |          |
| Data view             |                                                    |          |
| Type No.: 1           |                                                    |          |
|                       |                                                    |          |
| Type Title: ALL STUP  |                                                    |          |
| Description: ALL STOP |                                                    |          |
|                       | 👺 Holiday Type Setting                             |          |
|                       | Data Function Exit                                 |          |
| Edit                  |                                                    |          |
|                       | TypeNoTypeNameDescription                          | n 🔄      |
|                       | ▶ 1 ALL STOP ALL STOP<br>2 0800~1830 PASS 0800~183 | 0 PASS   |
|                       | 3 Holiday #3                                       |          |
|                       | 4 Holiday #4<br>5 Holiday #5                       |          |
|                       | 6 Holiday #6                                       |          |
|                       | 7 Holiday #7<br>8 Holiday #8                       |          |
|                       |                                                    |          |
|                       |                                                    |          |
|                       |                                                    | <b>v</b> |

| 🔡 Holiday Co | 🛗 Holiday Control Setting |        |       |                      |                                    |        |  |  |  |
|--------------|---------------------------|--------|-------|----------------------|------------------------------------|--------|--|--|--|
| <b>à</b> 17  | 🗸 🗙                       | 8 9    |       |                      |                                    |        |  |  |  |
| Year         | Year: 2007                |        |       |                      |                                    |        |  |  |  |
| Month        | 12                        | 3 4    | 56    | 78                   | 9 10                               | 11 12  |  |  |  |
| Sun          | Mon                       | Tues   | Wed   | Thur                 | Fri                                | Sat    |  |  |  |
|              | 1                         | 2      | 3     | 4                    | 5                                  | 6<br>2 |  |  |  |
| 7            | 8                         | 9      | 10    | 11                   | 12                                 | 13     |  |  |  |
| 14           | 45                        | 16     | 17    | 18                   | 19                                 | 20     |  |  |  |
| 1            |                           |        |       |                      |                                    | 2      |  |  |  |
| 21           | 22                        | 23     | 24    | 25                   | 26                                 | 27     |  |  |  |
| 28           | 29                        | 30     | 31    |                      |                                    |        |  |  |  |
|              |                           |        |       |                      |                                    |        |  |  |  |
|              |                           | Holida | уТуре | [1]:A                | LL STOP                            | - 112  |  |  |  |
|              |                           | Weekl  | yRule |                      | CC STOP<br>300~1830  <br>oliday #3 | PASS   |  |  |  |
| 1            |                           |        |       | [4] : Ho             | oliday #4<br>oliday #5             |        |  |  |  |
| Edit         |                           |        |       | [6] : Ho<br>[7] : Ho | oliday #6<br>oliday #7             |        |  |  |  |
| Euit         |                           |        |       | [8] : He             | oliday #8                          | ✓ ///  |  |  |  |

#### Door Access AppSet

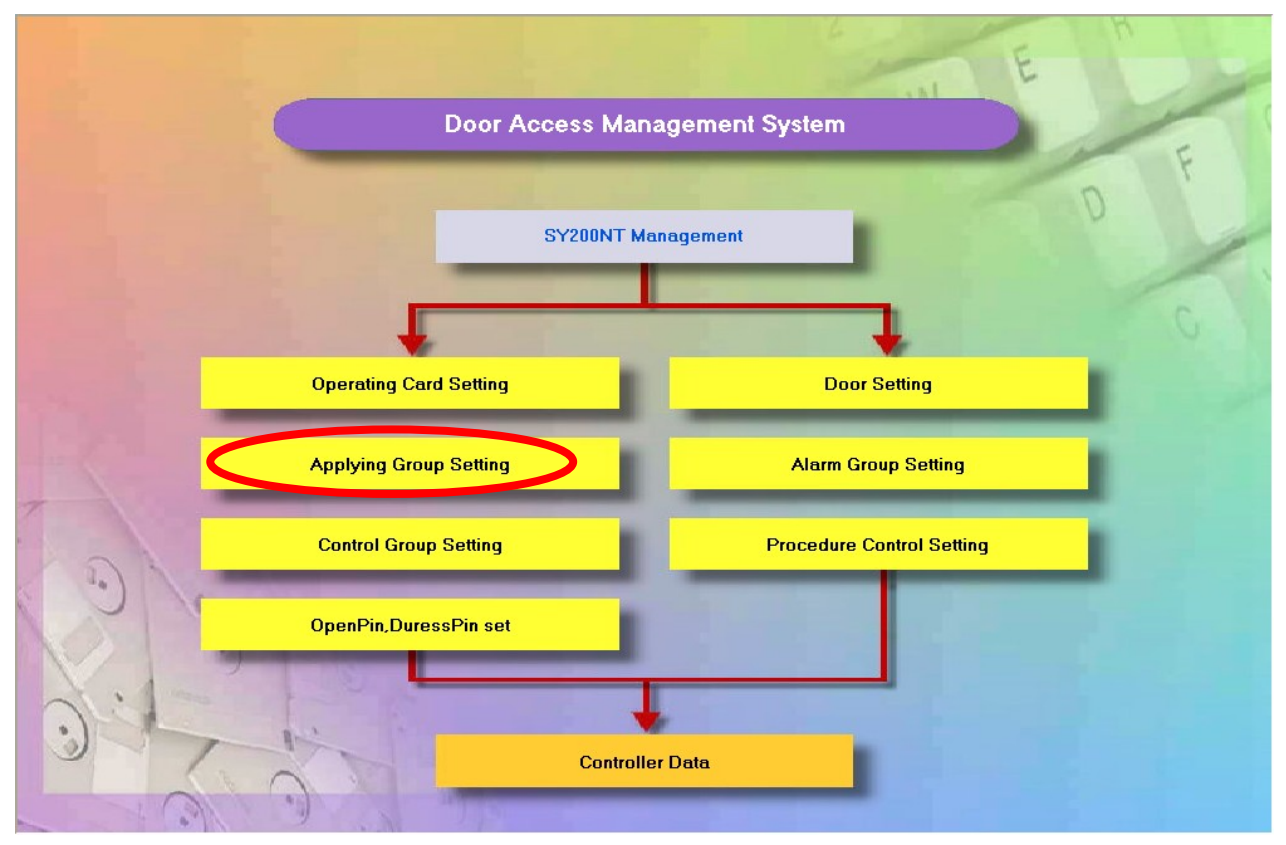

#### Door Access Holiday Flowchart

| 95/ | September 2015 |           |                    |              |        |  |  |
|-----|----------------|-----------|--------------------|--------------|--------|--|--|
| [   |                | 🗸 🗶 🕶     | → ▶ ▶ 8            | 5¶.          |        |  |  |
| D   | ata View       |           |                    |              |        |  |  |
|     | Device No      | APPSet No | Description        | Entry Reader | Exit 🛆 |  |  |
| Þ   | 1              | 1         | Door1-1 READER 1,5 | 1000         | 100    |  |  |
|     | 2              | 1         | Door2-2 READER 2,6 | 0100         | 010    |  |  |
|     | 2              | 2         | Door2-2 stop       | 0000         | 000-   |  |  |
|     | з              | 1         | Door3-3 READER 3,7 | 0010         | 001    |  |  |
| L   | з              | 2         | Door3-3 stop       | 0000         | 000    |  |  |
| <   |                |           |                    |              |        |  |  |
|     | View           |           |                    |              |        |  |  |

### Application Group Setting Browse

Scenario : Set accessible on Saturday between 08:00~18:30 , and no access on Sunday.

Step 1. Click D to new Application Group Setting.

Step 2. Switch into the panel of Holiday control.

Step 3. Choose "ALL STOP" (means no access) and accessible between "0800~1630"

(Type is the same as holiday type)

Step 4. Click 🖌 to store data.

| Application group setting                                   |
|-------------------------------------------------------------|
| <u>∎</u> 🛞 🗄 🗸 🗶 🕶 ◄ ► ►► 😤 🗿                               |
| Data View                                                   |
| DeviceNo: [1]:Device unit #1 Set NO: 2                      |
| Introduction: APP set#2                                     |
| Access Control Password control Holiday control Weekly plan |
| Holiday TimeZone Holiday Exit                               |
| Type #1 : [03]:ALL STOP [02][00][00]                        |
| Type #2 : [04]:0800~1800 PASS [03][00][00]                  |
| Type #3 : [01]:Free Acc [01][00][00]                        |
| Type #4 : [01]:Free Acc [01][00][00]                        |
| Type #5 : [01]:Free Acc [01][00][00]                        |
| Type #6 : [01]:Free Acc [01][00][00]                        |
| Type #7 : [01]:Free Acc [01][00][00]                        |
| Type #8: [01]:Free Acc [01][00][00]                         |
| Add                                                         |

#### **Door Access Controller**

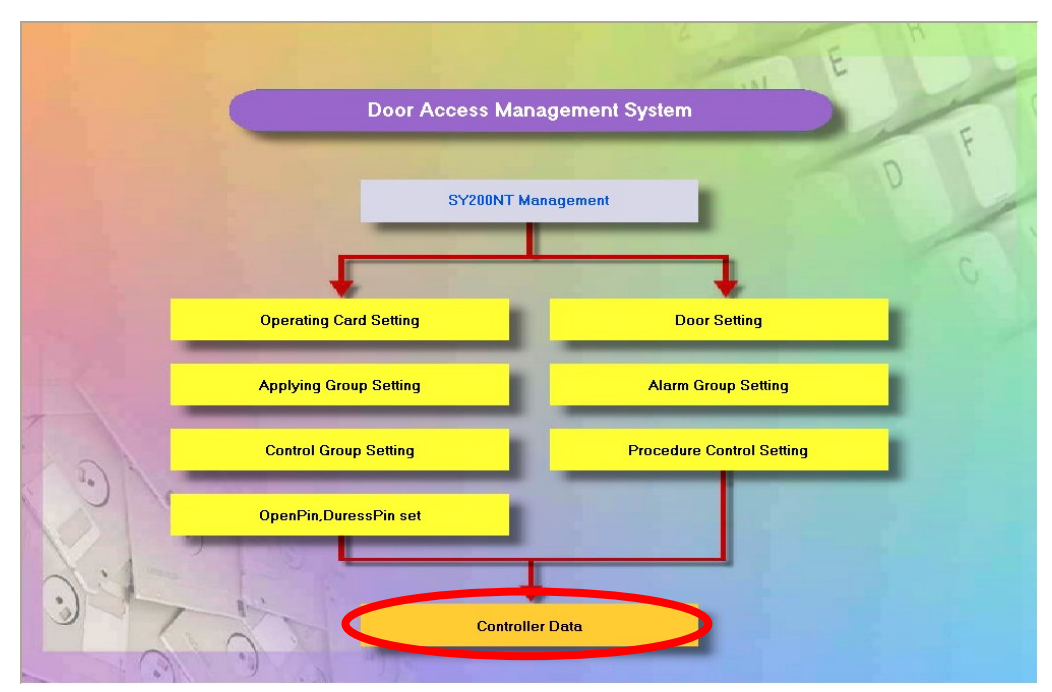

Door Access Holiday Flowchart

Sending setting to controller :

Step 1. Select controller.

Step 2. Check Door sector group、Responding group、Timer and Time zone.

| Step 3. Click | 🗸 <u>O</u> k | to transmit setting. |
|---------------|--------------|----------------------|
|---------------|--------------|----------------------|

| 👺 Controller data handle 📃 🗖 🔀 |                                   |                     |  |  |  |  |  |
|--------------------------------|-----------------------------------|---------------------|--|--|--|--|--|
| Transmit Copy                  |                                   |                     |  |  |  |  |  |
| Controller List                | Select controller                 | Transmit option     |  |  |  |  |  |
| Device No Device Title         | Device No Device Title            | 🗵 Door sector group |  |  |  |  |  |
| 1 Device unit #1               | Device unit #1     Device unit #2 | ✓ Responding group  |  |  |  |  |  |
| 3 Device unit #3               | 3 Device unit #3                  | Control group       |  |  |  |  |  |
|                                |                                   | □ Alarm group       |  |  |  |  |  |
|                                | Ξ                                 | Procedure group     |  |  |  |  |  |
|                                |                                   | Operating card      |  |  |  |  |  |
|                                |                                   | F Operating Card    |  |  |  |  |  |
| •                              |                                   | imer<br>− .         |  |  |  |  |  |
|                                |                                   | ✓ Time zone         |  |  |  |  |  |
|                                |                                   | 🗌 Holiday control   |  |  |  |  |  |
|                                |                                   | 🗆 OpenPin           |  |  |  |  |  |
|                                |                                   | 🗌 DuressPin         |  |  |  |  |  |
|                                |                                   |                     |  |  |  |  |  |
|                                |                                   |                     |  |  |  |  |  |
| ✓ <u>□</u> k                   | X Cancel                          |                     |  |  |  |  |  |

How to enable SYSOFT-230 keypro that is build-in MDNET-1

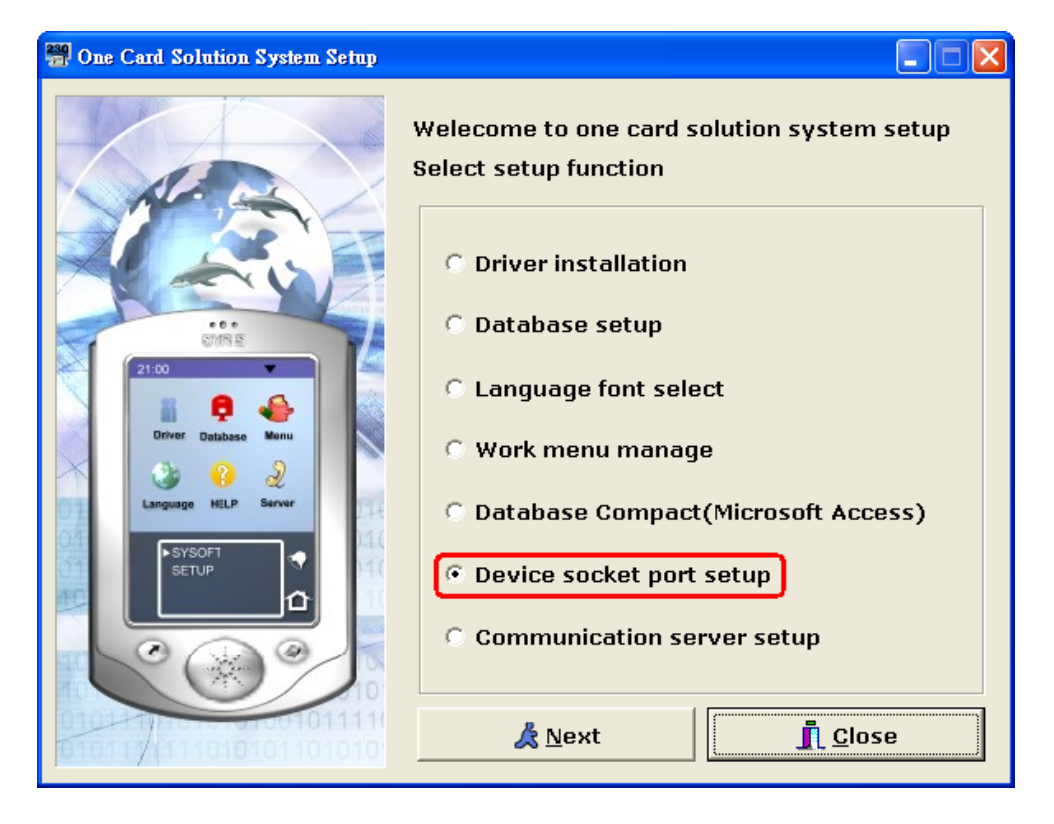

| One Card Solution System Setup |                             |                |       |
|--------------------------------|-----------------------------|----------------|-------|
|                                | Device socket port setup    |                |       |
| At a                           | Device socket por           | t: 5001        |       |
|                                | Communication Parameter Se  | tup            |       |
| A AND                          | CommunicationTimeou         | t: 600         | ms    |
| CHR E                          | CommunicationRetryCoun      | t: 3           | times |
| 21:00                          | CommunicationDela           | y: 0           | ms    |
| Differ Database Meru           | CommunicationErrorCoun      | t: 3           | times |
|                                | CommunicationErrorRetryTime | e: 3           | sec   |
| Language HELP Server           |                             | I Defa         | ault  |
| SYSOFT<br>SETUP                |                             | ET-230 Key     | /Pro  |
|                                | Key Host: 192.168.1.1       | 01             | 13    |
|                                | Port : 5001                 |                |       |
|                                |                             |                |       |
| 01011/111010101101010          | 🔒 <u>S</u> ave              | ∰ <u>H</u> omo | Ð     |

#### How to add SYKD86N-H5 in device data

Connect device to LAN via Cable.

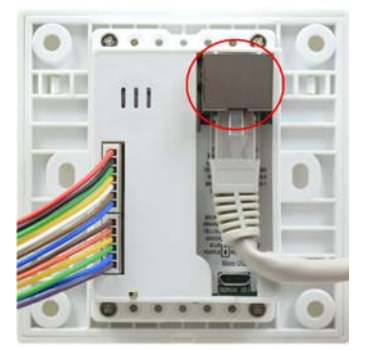

Download and activate the tool NET\_Discover\_V0110.exe

(<u>http://ftp.syris.com/SYRIS\_ACS\_DVD-ROM/SYSR86N/Tool/NET\_Discover\_V0110.exe</u>) Run the tool and press **Discover** to setup device.

| <br>RET_Discover Version 1.1 |               |                   |                              |          |  |  |
|------------------------------|---------------|-------------------|------------------------------|----------|--|--|
| NUM                          | IP            | MAC               | INFO                         | Discover |  |  |
| 2                            | 192.168.1.215 | 20:F4:1B:92:EE:02 | HLK-RM04(V1.78(Jul 23 2013)) |          |  |  |
| 1                            | 192.168.1.45  | 20:F4:1B:92:A5:D9 | HLK-RM04(V1.78(Jul 23 2013)) |          |  |  |

The device we demo is assign an IP 192.168.1.45, we can double click it to login. Default

user ID and Password are the same as admin

| 🗅 192.168.1.45 🗙 🚬     |                                                                                                    | Shimashu — 🗉 X |
|------------------------|----------------------------------------------------------------------------------------------------|----------------|
| ← ⇒ C ↑ □ 192.168.1.45 |                                                                                                    | ☆ 🔤            |
|                        | 需要設證 * http://192.168.1.45要求提供使用者名稱和密碼。 您與這個網站建立了非私人連線。 使用者名稱: <a href="mailto:booksecomplements/like">mailto:booksecomplements/like</a> 。 爱み、取消 |                |

The following setting is applied on wireless connection. We need to assign SSID and Password.

| Hi-Linl                         | k‴ w                          | IRELESS-N R        | OUTER IEEE 802.11N                        |
|---------------------------------|-------------------------------|--------------------|-------------------------------------------|
| English 简体中文                    | HLK-RM04 Se                   | rial2Net Setting   | js                                        |
| HLK-RM04<br>Serial2Net Settings | NetMode:                      | WIFI(CLIENT)-SERIA | AL V                                      |
| Serial2Net UART 2 Settings      | SSID:                         | SY-INT-3           | Scan                                      |
| Administration                  | Encrypt Type:                 | WPA2 AES           |                                           |
|                                 | Password:                     |                    |                                           |
|                                 | IP Type:                      | STATIC V           |                                           |
|                                 | IP Address:                   | 192 168 1 45       |                                           |
|                                 | Subnet Mask:                  | 255.255.255.0      |                                           |
|                                 | Default Gateway               | 192 168 1 254      |                                           |
|                                 | Primary DNS Server            | 192.168.1.1        |                                           |
|                                 | Pasandary DNR Parvar          | 0000               |                                           |
|                                 |                               | 0.0.0.0            |                                           |
|                                 |                               | Current            | Updated                                   |
|                                 | Serial Configure:             | 230400,8,n,1       | 230400,8,n,1                              |
|                                 | Serial Framing Lenth:         | 1050               | 1050                                      |
|                                 | Serial Framing Timeout        | 10 milliseconds    | 10 milliseconds (< 256, 0 for no timeout) |
|                                 | Network Mode:                 | server             | Server 🔻                                  |
|                                 | Remote Server<br>Domain/IP:   | 192.168.1.99       | 192.168.1.99                              |
|                                 | Locale/Remote Port<br>Number: | 5001               | 5001                                      |
|                                 | Network Protocol:             | top                | TCP •                                     |
|                                 | Network Timeout:              | 0 seconds          | 0 seconds (< 256, 0 for no timeout)       |

Next step we have to activate SYSOFT-230.

| 🖶 One Card Solution System                             |                                                                                         |                |
|--------------------------------------------------------|-----------------------------------------------------------------------------------------|----------------|
| Data Function Exit System Favorates Lately Window Help | Mean                                                                                    |                |
| A Menage                                               |                                                                                         |                |
| View Mode: Full Mone                                   |                                                                                         |                |
| Program Meny                                           | Controller Setting                                                                      |                |
| E R Paris Data Management Custom                       | D 30 8 dd d b bb 9 40 Linkheim Sehm Madele Table                                        |                |
| a Dasic Data Management System                         |                                                                                         |                |
| + Basic Data                                           | Controller Module DI DO Door                                                            |                |
| + 🚍 Common Data                                        | ament Sy                                                                                | stem           |
| * 🚍 System Parameter                                   | Controller Name: APB Movemen 01 •                                                       |                |
| 🐵 🚍 Maintenance                                        | E Fashle Made                                                                           |                |
| B C Door Access Management                             |                                                                                         |                |
| Device Management                                      | Controller ID: Controller Port.                                                         | 0              |
| Area Setting                                           | Controller Nor                                                                          |                |
| Elect Plac Setting                                     |                                                                                         |                |
| Compenent Icon Setting                                 | Controller Site: Description: Priorit                                                   |                |
| G.U.I Device Setting                                   |                                                                                         |                |
| Device Setting                                         | Controller Nam DeviceEnabled DeviceID DeviceSEH DeviceMod DevicePortName DeviceTyp Site |                |
| Device View                                            |                                                                                         |                |
| 🗉 🚍 Timer Data Management                              | a                                                                                       |                |
| + 🖂 SY230NT Management                                 |                                                                                         |                |
| Cond Date Management                                   |                                                                                         |                |
| Gard Data Management     Door Access Parameter         |                                                                                         |                |
| * Door Access Paralleler                               |                                                                                         |                |
| 🕫 🚍 Floor Management                                   | ing                                                                                     |                |
| 😑 🕾 Attendance Management System                       |                                                                                         |                |
| 🕫 🔚 Attendance Parameter                               |                                                                                         |                |
| 🕫 层 Schedule Management                                |                                                                                         |                |
| 🖲 🚍 Overtime Management                                |                                                                                         |                |
| 🖲 🔚 Leave Management                                   | 6 m 5                                                                                   |                |
| E Tangance Data                                        |                                                                                         |                |
| Fingerprint Management System                          | View                                                                                    |                |
| * 🗮 Fingerprint Data Management                        |                                                                                         |                |
| 😑 😋 Message Management System                          | Compenent Icon Setting                                                                  | Device Setting |
| 🗄 🚍 Message Management                                 |                                                                                         |                |
| 😑 🚔 Monitor Management System                          |                                                                                         |                |
| 🖻 😁 Monitor Management                                 |                                                                                         |                |
|                                                        | C III Device Setting                                                                    |                |
|                                                        | d.o. bevice arting                                                                      |                |
|                                                        |                                                                                         |                |
|                                                        |                                                                                         |                |
|                                                        |                                                                                         | Þ              |
|                                                        |                                                                                         | 10             |

Default device ID is 0001. In this manual we changed it as 0004.

#### SYSOFT-95A/230 Quick User Manual

| 📽 controller Setting 🛛 🔀                | 😤 controller Setting 🔀              |
|-----------------------------------------|-------------------------------------|
| Name: SYKD86N-H5                        | Name: SYKD86N-H5                    |
| ✓ Active                                | I Active                            |
| ☐ APB Movements at OneTime              | APB Movements at OneTime            |
| controller ID: 4                        | controller ID: 4                    |
| controller S/N:                         | controller S/N:                     |
| controllerType: SY210NT                 | controllerType: SY120SA             |
| Mode Name: SY210NT                      | Mode Name: Real-Time Communicat     |
| controller Position: SYDUN I<br>SY700NT | controller Position:                |
| Description: SY250NT                    | Description:                        |
| controller Port: SYRDS5                 | controller Port: Server(TCP Server) |
| COM: COM12                              | ServerIP: 192 168 1 45              |
| Baud Rate: 19200,e,8,1                  | Server Port: 5001                   |
| Confirm X Cancel                        | Confirm X Cancel                    |

| 👑 Enter&Exit On-line          |                                        |             |            |                                                                                                    |                                                                                                    |                                                                                  |                |
|-------------------------------|----------------------------------------|-------------|------------|----------------------------------------------------------------------------------------------------|----------------------------------------------------------------------------------------------------|----------------------------------------------------------------------------------|----------------|
| F5 <b>#</b> 01(機房)            | • 00:05 ÷                              | Manual      | Open       | Close                                                                                                    | Local                                                                                                    | 16. 10. 12                                                                       | 1              |
| CardHelder I                  | Enter Card                             | Holder Exit | Enter&Exit | 3 6 7<br>AlarmSta                                                                                           | atus Com                                                                                                    | m. Failure                                                                       | F              |
| Controller name<br>SYKD86N-H5 | Controller time<br>2016/10/12 14:47:42 |             | 1          | ▲<br><u>星期日星期</u><br>25 26<br>2 3<br>9 10<br>16 17<br>23 24<br>30 31<br>●今天: 3<br>Year<br>2016<br>[HH]Zerre | 2016年10月<br>星期二星期三星期四日星期<br>4 5 6 1<br>11 (12) 13 1<br>18 19 20 2<br>25 26 27 2<br>2016/10/12<br>Month Day<br>10 12<br>[MM]Zero [St | ▶<br><u>朝五星期六</u><br>10 1<br>7 8<br>4 15<br>21 22<br>28 29<br>4 5<br>y<br>S]Zero | 10             |
|                               |                                        |             |            |                                                                                                    | 47     43       Refresh DateTime       Update DateTime       Synchronize                                                            |                                                                                  |                |
| Enter:                        | <b>H. H.</b> B                         | Exit        |            | Loud Voice 🔽 Ac                                                                                             | tion Displa 💩 💈 F                                                                                                    | Refresh de <b>M</b>                                                              |                |
| 1                             |                                        |             |            | Con                                                                                                    | nmunication Open                                                                                                    | 4                                                                                | <b>a</b> a • • |

If we can see real time of device, it means setup completely. And now we can enroll card and test device.